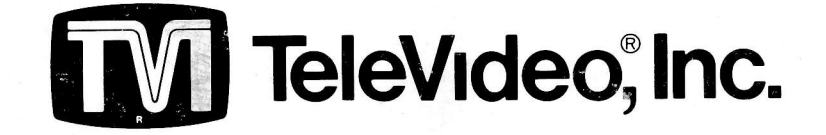

# OPERATORS REFERENCE HANDBOOK

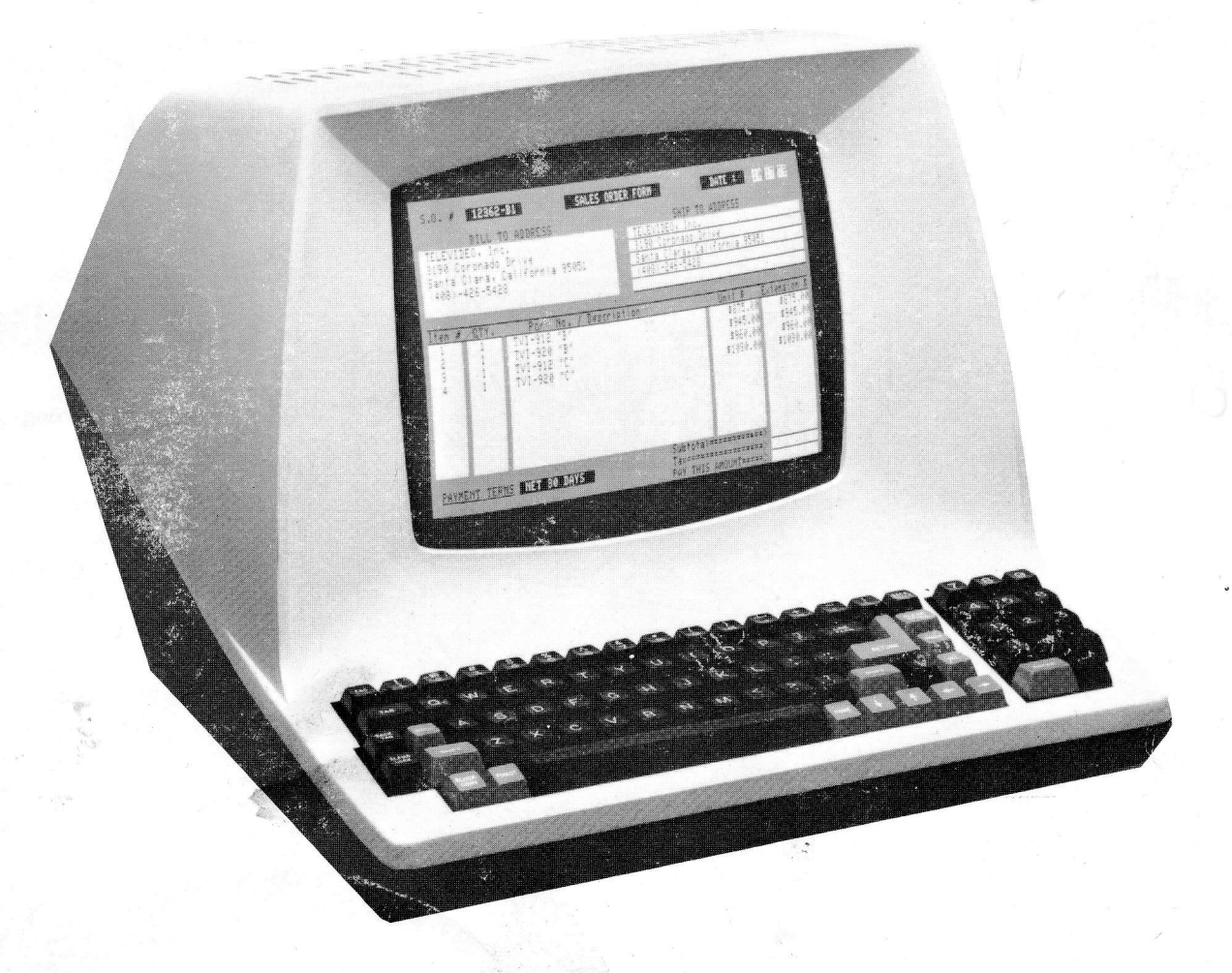

TVI®-912B and TVI®-920B TVI®-912C and TVI®-920C

# ©Copyright Televideo, Inc., 1979

1979 TeleVideo <sup>®</sup>Inc.

Specifications and information subject to change without prior notification.

# TABLE OF CONTENTS

| 1.0 | Gene | eral Features                               | 1      |
|-----|------|---------------------------------------------|--------|
|     | 1 1  | Ontions                                     | 1      |
|     |      |                                             | 2      |
| 2.0 | Gene | eral Description                            | 2      |
| 3.0 | Spec | cifications                                 | 2      |
|     | 3.1  | Monitor                                     | 2      |
|     | 3.2  | Displayed Character Set                     | 2      |
|     | 3.3  | Character Font                              | 2      |
|     | 34   | Keyboard Format                             | 2      |
|     | 35   | Editing Features                            | 2      |
|     | 2.5  | Current Controls                            | 2      |
|     | 3.0  |                                             | 3      |
|     | 3.7  |                                             | 2      |
|     | 3.8  | Parity                                      | с<br>С |
|     | 3.9  | Repeat                                      | 2      |
|     | 3.10 | Iransmission                                | ა<br>ი |
|     | 3.11 | Interfaces                                  | 3      |
|     | 3.12 | Data Rates                                  | 3      |
|     | 3.13 | Dimension                                   | 3      |
|     | 3.14 | Weight                                      | 3      |
|     | 3.15 | Operating Environment                       | 3      |
|     | 3.16 | Power Requirements                          | 3      |
|     |      |                                             | 4      |
| 4.0 | Inte | rconnection                                 | 4      |
|     | 4.1  | Interconnections Steps                      | 4      |
|     | 4.2  | Main Interface Connector                    | 4      |
|     | 4.3  | Printer Interface                           | 4      |
| - 0 |      |                                             | Б      |
| 5.0 | Inst |                                             | 5      |
|     | 5.1  | Local Installation                          | 5      |
|     | 5.2  | Remote Installation                         | 5      |
|     | 5.3  | Terminal TURN-ON Procedure                  | 5      |
| 60  | Eur  | ectional Description of TV/L912/TV/L920     | 6      |
| 0.0 | run  |                                             | 0      |
|     | 6.1  | Keyboard                                    | 6      |
|     | 6.2  | Contrast Control                            | 6      |
| 5   | 6.3  | Transmission Rates                          | 6      |
|     | 6.4  | Mode Selection                              | 6      |
|     |      | 6.4.1 Conversation Mode                     | 6      |
|     |      | 6.4.2 Block Mode                            | 6      |
|     | 65   | Protect Mode                                | 6      |
|     | 6.6  |                                             | 7      |
|     | 6.7  |                                             | 7      |
|     | 6.0  | Exempting Capabilities                      | 7      |
|     | 0.0  |                                             | 1      |
| 7.0 | Ope  | eration of TVI-912/TVI-920                  | 7      |
|     | 7.1  | Kevboard Functions                          | 7      |
|     |      | 7.1.1 Control Keys – Eurocional Description | 9      |
|     | 72   | Function Keys                               | 12     |
|     | 7.2  | Numeric Kay Pad                             | 13     |
|     | 1.3  |                                             | 12     |
|     | 7.4  |                                             | 10     |
|     | 7.5  | I V I-912/ I VI-920 Controls                | 13     |
|     | 7.6  | Attribute Codes                             | 13     |
|     | 7.7  | Block Mode Message Transmission             | 15     |
|     | 7.8  | Conversation Mode Transmission              | 15     |
|     | 7.9  | Self-Test Mode                              | 16     |
|     |      | 7.9.1 TVI-912/TVI-920 Test Pattern          | 16     |

# TABLE OF CONTENTS (cont't)

| 8.1       CTRL Functions       17         8.2       ESC Functions       17         8.3       Additional Remote Functions       17         9.0       Word Structure       18         10.0       Serial Printer Interface       19         10.1       Interface Connector       19         10.2       Transmission Rate       19         10.3       Print Modes       19         11.1       Description       21         11.2       Alternate Page       21         11.3       Auto Flip       21         11.4       Autor Flip       21         11.2       Second Page Memory Option       21         11.3       Autor Flip       21         12.0       Option Switch Selection       22         12.1       S2–UART Terminal Options       23         12.2       S5–UART Terminal Options       23         12.2       S5–UART Terminal Options       23         12.2       S5–UART Terminal Options       23         12.2       S5–UART Terminal Options       23         Jumper Options       25       Full Duplex Active XMTR       25         Full Duplex Active XMTR       25 <t< th=""><th>8.0</th><th>Programming for Remote Computers 1</th><th>7</th></t<>            | 8.0  | Programming for Remote Computers 1 | 7      |
|----------------------------------------------------------------------------------------------------|------|------------------------------------|--------|
| 8.2       ESC Functions       17         8.3       Additional Remote Functions       17         9.0       Word Structure       17         9.0       Word Structure       18         10.0       Serial Printer Interface       19         10.1       Interface Connector       19         10.2       Transmission Rate       19         10.3       Print Modes       19         11.0       Second Page Memory Option       21         11.1       Description       21         11.2       Alternate Page       21         11.3       Auto Flip       21         11.3       Autor Flip       21         12.4       Second Page Memory Option       21         11.2       Alternate Page       21         11.3       Autor Flip       21         12.4       Option Switch Selection       22         12.1       S2-UART Terminal Options       23         12.2       S5-UART Terminal Options       23         12.2       S5-UART Terminal Options       23         12.2       S5-UART Terminal Options       23         Full Duplex Active XMTR       25         Full Duplex Passive <td< th=""><th></th><th>8.1 CTRL Functions</th><th>7</th></td<>                            |      | 8.1 CTRL Functions                 | 7      |
| 9.0       Word Structure       18         10.0       Serial Printer Interface       19         10.1       Interface Connector       19         10.2       Transmission Rate       19         10.3       Print Modes       19         11.0       Second Page Memory Option       21         11.1       Description       21         11.2       Alternate Page       21         11.3       Auto Flip       21         11.4       Alternate Page       21         11.3       Auto Flip       21         12.0       Option Switch Selection       22         12.1       S2-UART Terminal Options       23         12.2       S5-UART Terminal Options       23         12.2       S5-UART Terminal Options       25         Half Duplex Active       25         Full Duplex Active MMTR       25         Full Duplex Active MMTR       26         Addressable Cursor       28         Escape Sequences       29         TVI-912/TVI-920 ASCII Chart       29         Operators Quick Reference Control       31         LIST OF PHOTOGRAPHS       31         TVI-920® Keyboard       8                                                                                           |      | 8.2 ESC Functions                  | /<br>7 |
| 9.0       Word Structure       18         10.0       Serial Printer Interface       19         10.1       Interface Connector       19         10.2       Transmission Rate       19         10.3       Print Modes       19         11.3       Autor Page       11         11.2       Alternate Page       21         11.3       Autor Flip       21         11.4       Alternate Page       21         11.3       Autor Flip       21         12.0       Option Switch Selection       22         12.1       S2-UART Terminal Options       23         12.2       S5-UART Terminal Options       23         12.2       S5-UART Terminal Options       23         Jumper Options       25       Full Duplex Active         Half Duplex Active       25       Full Duplex Active XMTR         LIBUL Active XMTR       25       26         Addressable Cursor       28         Escape Sequences       29         TVI-920 ASCII Chart       29         Operators Quick Reference Control       31         LIST OF PHOTOGRAPHS       31         Currence Keyboard       8         TVI-920% Keyboard<                                                                            |      | 8.3 Additional Remote Functions    | /      |
| 10.0       Serial Printer Interface       19         10.1       Interface Connector       19         10.2       Transmission Rate       19         10.3       Print Modes       19         10.3       Print Modes       19         11.3       Autor Page       11         11.4       Description       21         11.2       Alternate Page       21         11.3       Auto Flip       21         12.0       Option Switch Selection       22         12.1       S2-UART Terminal Options       23         12.2       S5-UART Terminal Options       23         12.2       S5-UART Terminal Options       23         Jumper Options       25       Full Duplex Active       25         Half Duplex Active       25       Full Duplex Active XMTR       25         Full Duplex Active XMTR       25       26         Addressable Cursor       28       28         Escape Sequences       29       29         TVI-912/TVI-920 ASCII Chart       29       29         Operators Quick Reference Control       31         LIST OF PHOTOGRAPHS       31         TVI-920% Keyboard       8         TVI                                                                             | 9.0  | Word Structure                     | 3      |
| 10.1 Interface Connector       19         10.2 Transmission Rate       19         10.3 Print Modes       19         11.0 Second Page Memory Option       21         11.1 Description       21         11.2 Alternate Page       21         11.3 Auto Flip       21         11.3 Auto Flip       21         11.3 Auto Flip       21         11.3 Auto Flip       21         11.3 Auto Flip       21         11.3 Auto Flip       21         11.3 Auto Flip       21         12.0 Option Switch Selection       22         12.1 S2-UART Terminal Options       23         12.2 S5-UART Terminal Options       23         12.2 S5-UART Terminal Options       25         Half Duplex Active       25         Half Duplex Active XMTR       25         Full Duplex Passive       25         Full Duplex Active XMTR       26         Addressable Cursor       28         Escape Sequences       29         TVI-912/TVI-920 ASCII Chart       29         Operators Quick Reference Control       31         LIST OF PHOTOGRAPHS       31         TVI 920% Keyboard       8         TVI 920% Keyboard <td< th=""><th>10.0</th><th>Serial Printer Interface 19</th><th>Э</th></td<> | 10.0 | Serial Printer Interface 19        | Э      |
| 10.2 Transmission Rate       19         10.3 Print Modes       19         11.0 Second Page Memory Option       21         11.1 Description       21         11.2 Alternate Page       21         11.3 Auto Flip       21         11.3 Auto Flip       21         11.3 Auto Flip       21         11.3 Auto Flip       21         11.3 Auto Flip       21         11.3 Auto Flip       21         11.3 Auto Flip       21         12.0 Option Switch Selection       22         12.1 S2 – UART Terminal Options       23         12.2 S5 – UART Terminal Options       23         12.2 S5 – UART Terminal Options       23         Jumper Options       25         Full Duplex Active       25         Full Duplex Passive       25         Full Duplex Active XMTR       25         Control Board Switches       26         Addressable Cursor       28         Escape Sequences       29         TVI-912/TVI-920 ASCII Chart       29         Operators Quick Reference Control       31         LIST OF PHOTOGRAPHS       31         LIST OF PHOTOGRAPHS       7.1 Keyboard Function                                                                                       |      | 10.1 Interface Connector           | Э      |
| 10.3 Print Modes       19         11.0 Second Page Memory Option       21         11.1 Description       21         11.2 Alternate Page       21         11.3 Auto Flip       21         12.0 Option Switch Selection       22         12.1 S2-UART Terminal Options       23         12.2 S5-UART Terminal Options       23         12.2 S5-UART Terminal Options       23         Jumper Options       23         Half Duplex Active       25         Full Duplex Active       25         Full Duplex Active XMTR       25         Control Board Switches       26         Addressable Cursor       28         Escape Sequences       29         TVI-912/TVI-920 ASCII Chart       29         Operators Quick Reference Control       31         LIST OF PHOTOGRAPHS       8         TVI-920% Keyboard       8         TVI-920% Keyboard       8         TVI-920% Keyboard       8         TVI-920% Keyboard       8         TVI-920% Keyboard       8                                                                                                    |      | 10.2 Transmission Rate             | 9      |
| 11.0       Second Page Memory Option       21         11.1       Description       21         11.2       Alternate Page       21         11.3       Auto Flip       21         11.3       Auto Flip       21         12.0       Option Switch Selection       22         12.1       S2–UART Terminal Options       23         12.2       S5–UART Terminal Options       23         Jumper Options       23         Half Duplex Active       25         Full Duplex Passive       25         Full Duplex Passive       25         Full Duplex Passive       25         Full Duplex Passive       25         Full Duplex Active XMTR       25         Control Board Switches       26         Addressable Cursor       28         Escape Sequences       29         TVI-912/TVI-920 ASCII Chart       29         Operators Quick Reference Control       31         LIST OF PHOTOGRAPHS       7.1         Xeyboard       8         TVI-920® Keyboard       8         TVI-920® Keyboard       8         TVI-920® Keyboard       8                                                                                                    |      | 10.3 Print Modes                   | J      |
| 11.1 Description       21         11.2 Alternate Page       21         11.3 Auto Flip       21         11.3 Auto Flip       21         12.0 Option Switch Selection       22         12.1 S2-UART Terminal Options       23         12.2 S5-UART Terminal Options       23         Jumper Options       23         Half Duplex Active       25         Half Duplex Active       25         Full Duplex Active XMTR       25         Control Board Switches       26         Addressable Cursor       28         Escape Sequences       29         TVI-912/TVI-920 ASCII Chart       29         Operators Quick Reference Control       31         LIST OF PHOTOGRAPHS       8         TVI-920® Keyboard       8         TVI-920® Keyboard       8                                                                                                    | 11.0 | Second Page Memory Option 2        | 1      |
| 11.2 Alternate Page       21         11.3 Auto Flip       21         11.3 Auto Flip       21         12.0 Option Switch Selection       22         12.1 S2-UART Terminal Options       23         12.2 S5-UART Terminal Options       23         Jumper Options       23         Half Duplex Active       25         Half Duplex Passive       25         Full Duplex Passive       25         Full Duplex Active XMTR       25         Control Board Switches       26         Addressable Cursor       28         Escape Sequences       29         TVI-912/TVI-920 ASCII Chart       29         Operators Quick Reference Control       31         LIST OF PHOTOGRAPHS       31         TVI-920® Keyboard       8         TVI-920® Keyboard       8         TVI-920® Keyboard       8         TVI-920® Keyboard       8                                                                                                    |      | 11.1 Description                   | 1      |
| 11.3 Auto Flip       21         12.0 Option Switch Selection       22         12.1 S2 – UART Terminal Options       23         12.2 S5 – UART Terminal Options       23         Jumper Options       23         Jumper Options       25         Half Duplex Active       25         Full Duplex Passive       25         Full Duplex Active XMTR       25         Control Board Switches       26         Addressable Cursor       28         Escape Sequences       29         TVI-912/TVI-920 ASCII Chart       29         Operators Quick Reference Control       31         LIST OF PHOTOGRAPHS       31         TVI-920® Keyboard       8         TVI-920® Keyboard       8         TVI-920® Keyboard       8                                                                                                    |      | 11.2 Alternate Page                | 1      |
| 12.0       Option Switch Selection       22         12.1       S2–UART Terminal Options       23         12.2       S5–UART Terminal Options       23         Jumper Options       23         Half Duplex Active       25         Half Duplex Passive       25         Full Duplex Passive       25         Full Duplex Active XMTR       25         Control Board Switches       26         Addressable Cursor       28         Escape Sequences       29         TVI-912/TVI-920 ASCII Chart       29         Operators Quick Reference Control       31         LIST OF PHOTOGRAPHS       31         TVI-920® Keyboard       8         TVI-920® Keyboard       8         TVI-910® Keyboard       8                                                                                                    |      | 11.3 Auto Flip                     | 1      |
| 12.1 S2–UART Terminal Options       23         12.2 S5–UART Terminal Options       23         Jumper Options       23         Half Duplex Active       25         Half Duplex Passive       25         Full Duplex Passive       25         Full Duplex Active XMTR       25         Control Board Switches       26         Addressable Cursor       28         Escape Sequences       29         TVI-912/TVI-920 ASCII Chart       29         Operators Quick Reference Control       31         LIST OF PHOTOGRAPHS       31         TVI-920® Keyboard       8         TVI-920® Keyboard       8                                                                                                    | 12.0 | Option Switch Selection            | 2      |
| 12.2       S5–UART Terminal Options       23         Jumper Options       25         Half Duplex Active       25         Full Duplex Passive       25         Full Duplex Active XMTR       25         Control Board Switches       26         Addressable Cursor       28         Escape Sequences       29         TVI-912/TVI-920 ASCII Chart       29         Operators Quick Reference Control       31         LIST OF PHOTOGRAPHS       8         TVI-920® Keyboard       8         TVI-920® Keyboard       8                                                                                                    |      | 12.1 S2–UART Terminal Options 23   | 3      |
| Jumper Options       25         Half Duplex Active       25         Full Duplex Passive       25         Full Duplex Active XMTR       25         Control Board Switches       26         Addressable Cursor       28         Escape Sequences       29         TVI-912/TVI-920 ASCII Chart       29         Operators Quick Reference Control       31         LIST OF PHOTOGRAPHS       8         TVI-920® Keyboard       8         TVI-920® Keyboard       8                                                                                                    |      | 12.2 S5–UART Terminal Options 23   | 3      |
| Half Duplex Active       25         Half Duplex Passive       25         Full Duplex Passive       25         Full Duplex Active XMTR       25         Control Board Switches       26         Addressable Cursor       28         Escape Sequences       29         TVI-912/TVI-920 ASCII Chart       29         Operators Quick Reference Control       31         LIST OF PHOTOGRAPHS       31         TVI-920® Keyboard       8         TVI-920® Keyboard       8                                                                                                    |      | Jumper Options                     |        |
| Half Duplex Passive       25         Full Duplex Passive       25         Full Duplex Active XMTR       25         Control Board Switches       26         Addressable Cursor       28         Escape Sequences       29         TVI-912/TVI-920 ASCII Chart       29         Operators Quick Reference Control       31         LIST OF PHOTOGRAPHS       31         TVI-920® Keyboard       8         TVI-920® Keyboard       8         TVI-920® Keyboard       8                                                                                                    |      | Half Duplex Active                 | 5      |
| Full Duplex Passive       25         Full Duplex Active XMTR       25         Control Board Switches       26         Addressable Cursor       28         Escape Sequences       29         TVI-912/TVI-920 ASCII Chart       29         Operators Quick Reference Control       31         LIST OF PHOTOGRAPHS       31         TVI-920® Keyboard       8         TVI-920® Keyboard       8         TVI-920® Keyboard       8                                                                                                    |      | Half Duplex Passive                | ō      |
| Full Duplex Active XMTR       25         Control Board Switches       26         Addressable Cursor       28         Escape Sequences       29         TVI-912/TVI-920 ASCII Chart       29         Operators Quick Reference Control       31         LIST OF PHOTOGRAPHS         7.1 Keyboard Function       8         TVI-920® Keyboard       8         TVI-920® Keyboard       8                                                                                                    |      | Full Duplex Passive                | 5      |
| Control Board Switches       26         Addressable Cursor       28         Escape Sequences       29         TVI-912/TVI-920 ASCII Chart       29         Operators Quick Reference Control       31         LIST OF PHOTOGRAPHS         7.1 Keyboard Function       8         TVI-920® Keyboard       8         TVI-920® Keyboard       8                                                                                                    |      | Full Duplex Active XMTR            | ō      |
| Addressable Cursor       20         Escape Sequences       29         TVI-912/TVI-920 ASCII Chart       29         Operators Quick Reference Control       31         LIST OF PHOTOGRAPHS         7.1 Keyboard Function       8         TVI-920® Keyboard       8         TVI-920® Keyboard       8                                                                                                    |      | Control Board Switches             | o<br>Q |
| TVI-912/TVI-920 ASCII Chart       29         Operators Quick Reference Control       31         LIST OF PHOTOGRAPHS         7.1 Keyboard Function       8         TVI-920® Keyboard       8         TVI-920® Keyboard       8                                                                                                    |      | Addressable Cursor                 | 9      |
| Operators Quick Reference Control       31         LIST OF PHOTOGRAPHS       31         7.1 Keyboard Function       8         TVI-920® Keyboard       8         TVI-920® Keyboard       8                                                                                                    |      | TVI-912/TVI-920 ASCII Chart        | 9      |
| LIST OF PHOTOGRAPHS         7.1 Keyboard Function         TVI-920® Keyboard         TVI-920® Keyboard         8         TVI-920® Keyboard                                                                                                    |      | Operators Quick Reference Control  | 1      |
| 7.1 Keyboard Function       8         TVI-920® Keyboard       8         TVI-920® Keyboard       8                                                                                                    |      |                                    |        |
| 7.1 Keyboard Function       8         TVI-920 <sup>®</sup> Keyboard       8         TVI-910 <sup>®</sup> Keyboard       8                                                                                                    |      | LIST OF PHOTOGRAPHS                |        |
|                                                                                                    |      | 7.1 Keyboard Function              | 8<br>8 |
| IVI-912 <sup>®</sup> Keyboard                                                                                                    |      | TVI-912 <sup>®</sup> Keyboard      | 5<br>6 |

|      | 7.5.1 1 1 - 512/1 1 - 520 1 - 511 - 1 - 1 - 1 - 1 - 1 - 1 - 1 - 1 |    |
|------|-------------------------------------------------------------------|----|
| 12.0 | Option Switch Selection                                           | 22 |
| 12.2 | Operator Controls                                                 | 24 |
|      | Control Board Switches                                            | 26 |
|      | Terminal Interior                                                 | 27 |

# LIST OF ILLUSTRATIONS

| 4.2  | Main Interface Connector (EIA RS232C Connector Pin/Signal List) | . 4 |
|------|-----------------------------------------------------------------|-----|
| 4.3  | Printer Interface                                               | . 4 |
| 7.6  | Example C: Bit Commands                                         | 15  |
| 9.0  | Bit Structure of Serial Data Word                               | 18  |
| 10.1 | Interface Connector – J3 Signal/Pin                             | 19  |
| Jum  | per Options                                                     |     |
|      | Half Duplex Active                                              | 25  |
|      | Half Duplex Passive                                             | 25  |
|      | Full Duplex Passive                                             | 25  |
|      | Full Duplex Active XMTR                                         | 25  |
|      | Addressable Cursor                                              | 28  |
|      | Escape Sequences                                                | 29  |
|      | TVI-912/TVI-920 ASCII Chart                                     | 30  |
|      | Operators Quick Reference – TVI-912/TVI-920 Control             | 31  |

# TVI-912/TVI-920 SERIES VIDEO DISPLAY COMPUTER TERMINAL OPERATOR'S MANUAL

1

# **1.0 GENERAL FEATURES**

- Standard 96 ASCII Character set displayable
- 1920 Character display
- 24 lines x 80 characters
- 9 transmission rates from 75 to 9600 bps
- 14-key numeric keypad
- 6 separate cursor control keys
- Local or remote control of conversation/block mode
- Single-key edit operations (TVI-920 only)
- Page, field, or line edit
- Blinking fields
- Blank fields
- Dual intensity
- Reverse video
- Underline fields
- Field tab/backtab
- Typewriter tabs
- Storable tabs
- Protect mode
- Self-test mode
- Cursor addressing & cursor read
- 15-cps repeat. Typamatic keyboard
- Standard RS232, point-to-point 20ma current loop
- Non-glare etched screen
- 115/230 VAC 50/60 Hz Refresh
- Serial printer port
- 1.1 Options
  - Second page memory, 1920 characters

# 2.0 GENERAL DESCRIPTION

The TeleVideo TVI-912/TVI-920 terminals are compact smart terminals. They are the result of state-ofthe-art design improvements which allow them to offer high level performance at extremely low cost. The TVI-912/TVI-920 terminals are compatible with most computers.

Standard features include editing capability, protected field, addressable cursor, micro-processor control, line and character insert/delete, upper and lower case characters and tabbing. Switchable transmission rates ranging from 75 to 9,600 baud are standard. Also included as standard is a buffered serial printer port. A 1,920-character second page display memory is optional on all models.

# 3.0 SPECIFICATIONS

## 3.1 Monitor

Size: 12 inches (diagonally measured) Phosphor: P4, non-glare read-out

### 3.2 Displayed Character Set

96-character ASCII upper and lower case alphabet Number of lines: 24 Characters per line: 80 Screen capacity: 1,920 Dual intensity Blinking fields Secure fields (non-display) Inverse video Underlined fields

### 3.3 Character Font

 $7 \times 10$  dot matrix with  $12 \times 10$  resolution

### 3.4 Key Board Format

### 3.5 Editing Features

Clear screen to space or null Typeover Character insert and character delete Line insert and line delete Absolute cursor addressing Erase to end of page Erase to end of line or field Line edit

### 3.6 Cursor Controls

 $\rightarrow$ ,  $\leftarrow$ ,  $\uparrow$ ,  $\downarrow$ , New line, Home, Tab, Back Tab

## 3.7 Formatting Features

Tab Back tab Column tab set Blinking field Inverse video Underline Dual intensity Protected field

# 3.8 Parity

Even, Odd, Mark, Space or No Parity.

# 3.9 Repeat

15-cps auto-repeat

### 3.10 Transmission

Conversation mode: Full or half duplex Block mode: Formatted information transmitted by line or page, protected and unprotected, or unprotected only.

### 3.11 Interfaces

Standard RS232 point-to-point 20ma current loop RS232 to printer port

### 3.12 Data Rates

9 speeds: 75, 110, 150, 300, 600, 1200, 2400, 4800, 9600

# 3.13 Dimension

| Height: | 13-1/4"   | 33.66 cm |
|---------|-----------|----------|
| Width:  | 16-1/8"   | 40.96 cm |
| Depth:  | 20-1/16'' | 50.96 cm |

### 3.14 Weight

30 lbs. 13.95 kg

# 3.15 Operating Environment

Ambient temperature range (non-condensing): 0°C to 50°C (32°F to 122°F) Maximum relative humidity: 95%.

# 3.16 Power Requirements

115/230 VAC, 50/60 Hz, 55W

# 4.0 INTERCONNECTION

# 4.1 Interconnection Steps

Step 1: Making sure the power switch of the terminal is OFF, plug the terminal power cord into grounded outlet.

Step 2: Connect the cable from the remote computer or modem to the interface connector.

# 4.2 Main Interface Connector (EIA RS232C Connector Pin/Signal List)

| Pin No. | Signal Name                            | Bell System Code |
|---------|----------------------------------------|------------------|
| 1       | Frame Ground                           | AA               |
| 2       | Transmit Data                          | BA               |
| 3       | Receive Data                           | BB               |
| 4       | Request to Send                        | CA               |
| 5       | Clear to Send                          | СВ               |
| 6       | Data Set Ready (opt.)                  |                  |
| 7       | Signal Ground                          | AB               |
| 8       | Carrier Detect                         |                  |
| 20      | Data Terminal Ready                    | CD               |
| 25      | Current Loop +                         |                  |
| 13      | Current Loop –                         |                  |
| 12      | Current Loop +<br>Current Loop Receive |                  |
| 24      | Current Loop -                         |                  |

\*Internal Strap Options for Active/Passive. (See page 25 "Jumper Options").

# 4.3 Printer Interface

| Pin No. | Signal Name                      |
|---------|----------------------------------|
| 1       | Frame Ground                     |
| 3       | Serial Data (RS232)              |
| 4       | Printer Ready (Jumper Select)    |
| 6       | Terminal Ready (optional select) |
| 7       | Signal Ground                    |
| 8       | Data Carrier Detect              |
| 20      | Printer Ready                    |

# 5.0 INSTALLATION

# 5.1 Local Installation

The TVI-912/TVI-920 with a standard communications interface (RS232) can be cabled directly to a local computer.

# 5.2 Remote Installation

The TVI-912/920 can communicate with remote computers using a modem connected between the TVI-912/920 and the communication lines.

# 5.3 Terminal TURN-ON Procedure

- Step 1. First make sure that ON/OFF switch at the rear of the terminal is in OFF position.
- Step 2. Plug the terminal cord into a grounded 115VAC outlet.
- Step 3. Set the ON/OFF switch to ON position; the beep will sound.
- Step 4. Cursor will appear at its home position in approximately 20 seconds.
- Step 5. If the cursor does not appear at the "home" position, press HOME key. If the cursor still does not appear, check if the brightness control is properly adjusted.

# 6.0 FUNCTIONAL DESCRIPTION OF TVI-912/TVI-920

### 6.1 Keyboard

The TVI-912 has a 84 key keyboard comprised of alphanumeric characters, symbols and control keys to perform its full operation.

The TVI-920B has a 103 key keyboard which adds 11 special function keys, six editing keys, and two transmission keys.

The TVI-912C has a 82 key keyboard, in a standard typewriter style, with alphanumeric characters, symbols, and control keys.

The TVI-920C has a 101 key keyboard, in a standard typewriter style, that adds 11 special function keys, six editing keys and two transmission keys.

# 6.2 Contrast Control

The brightness of displayed data on the screen can be adjusted by means of a control knob on the rear of the TVI-912/TVI-920.

### 6.3 Transmission Rates

The TVI-912/TVI-920 meets the standard transmission rates of computer interfaces, telephone data lines, and modems with 9 speeds: 75, 110, 150, 300, 600, 1200, 2400, 4800 or 9600 baud. Speed is selected by means of switches on the rear of the terminal.

### 6.4 Mode Selection

The TVI-912B/TVI-920B selects Block Mode with CTRL/ESC. The TVI-912C/TVI-920C selects Conversation or Block Mode by operation of the Block Conversation key with "Control" or "Shift."

#### 6.4.1 Conversation Mode

Half Duplex: In Half Duplex mode, the TVI-912/TVI-920 sends and receives data in only one direction at a time. Characters are displayed on the screen and transmitted to the computer at the same time as they are typed from the keyboard. TVI-912/TVI-920 receives and displays data simultaneously.

Full Duplex: In Full Duplex, TVI-912/TVI-920 sends and receives data in both directions simultaneously. Characters are transmitted as they are typed, but they are not displayed. The typed characters are echoed from the computer back to the terminal.

#### 6.4.2 Block Mode

In Block Mode, TVI-912/TVI-920 sends and receives data in complete blocks. Data up to a full screen can be entered by operator. In this mode, characters are stored and displayed but not transmitted until a special code sequence is received by the terminal, or by the depression of a "send" key on the TVI-920. The edited data can be transmitted partially or completely. This mode is utilized for fast transmission of large blocks of data.

### 6.5 Protect Mode

In Protect mode, those character positions designated as protected (lower intensity) cannot be modified. The cursor cannot enter a protected field. The cursor will be advanced through the protected field to the next unprotected position. The cursor may be back-spaced across a protected field.

### 6.6 The Cursor

The cursor of TVI-912/TVI-920 is a reverse video block, rectangular-shaped marker on the screen which indicates the entry spot for the following character to be typed. When typing, the cursor moves from left to right. If the cursor is placed over a character already displayed, the character is changed into a reverse image inside the cursor. The cursor can be moved up, down, left, right or home by pressing a cursor motion key. Any desired cursor position can be obtained using an absolute cursor address of Y (line) and X (column) combination.

# 6.7 Editing Functions

Clear screen to spaces or nulls Character typeover Clear unprotected positions Character insert and character delete Line insert and line delete Erase to end of line or field with spaces or nulls Erase to end of page with spaces or nulls

### 6.8 Formatting Capabilities

**T** 1

| Tabs:          | when in protect mode, the tabs, forward and back, are set using columns of protected characters. The TVI-912/TVI-920 also offers typewriter-style tab when not in Protect mode. Up to 80 tab positions may be set without loss of character location. |
|----------------|----------------------------------------------------------------------------------------------------|
| Field Reverse: | The data can be displayed as black characters on a white background.                                                                                                    |
| E: 11 B: 11    |                                                                                                    |

Field Blinking: Blinking fields can be designated over areas of the display and the designated areas blink on and off, at a 2 Hertz rate.

Field Blanking: Blank fields can be designated over areas of the display. The areas are blanked, although the characters are still entered into display memory.

Field Protection: Protected fields can also be designated. The protected fields appear at a reduced instensity and, once designated as protected fields, cannot be over-written unless the TVI-912/TVI-920 is removed from Protect mode.

### 7.0 OPERATION OF TVI-912/TVI-920

### 7.1 Keyboard Function

The TVI 912/TVI-920 keyboard contains alphanumeric keys to enter data, and function keys (control keys) for controlling operation. For all the definitions of keyboards and control codes, please refer to Quick Reference Guide (page 31).

Control Keys and Functional Description as follows:

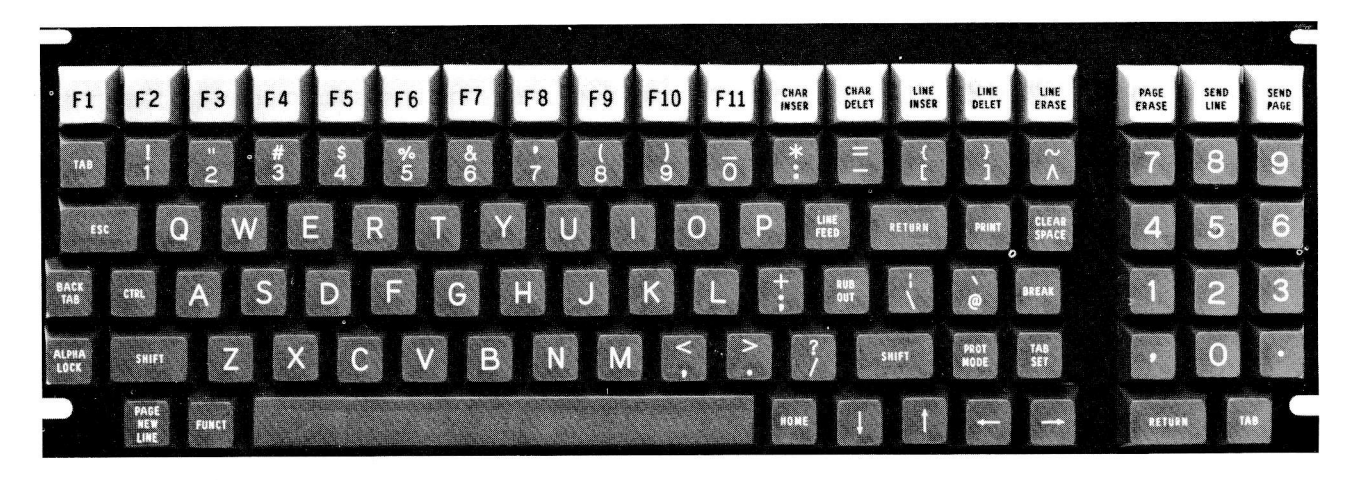

TVI<sup>®</sup>-920B Keyboard

| F1 F2 F3 F4 F5 F6 F7 F8 F9 F10 F11 BARE BLAR LINE CHAR LINE CHAR LINE FASE | PAGE SEND SEND<br>ERASE LINE PAGE |
|----------------------------------------------------------------------------|-----------------------------------|
| $ \begin{array}{cccccccccccccccccccccccccccccccccccc$                      | 789                               |
|                                                                            | 4 5 6                             |
|                                                                            | 1 2 3                             |
| ALPMA SHIFT Z X C V B N M S ? ? SHIFT 1 DEL                                | • Ø •                             |
| BLOCK<br>CONV<br>PUNCT                                                     | ENTER                             |

TVI®-920C Keyboard

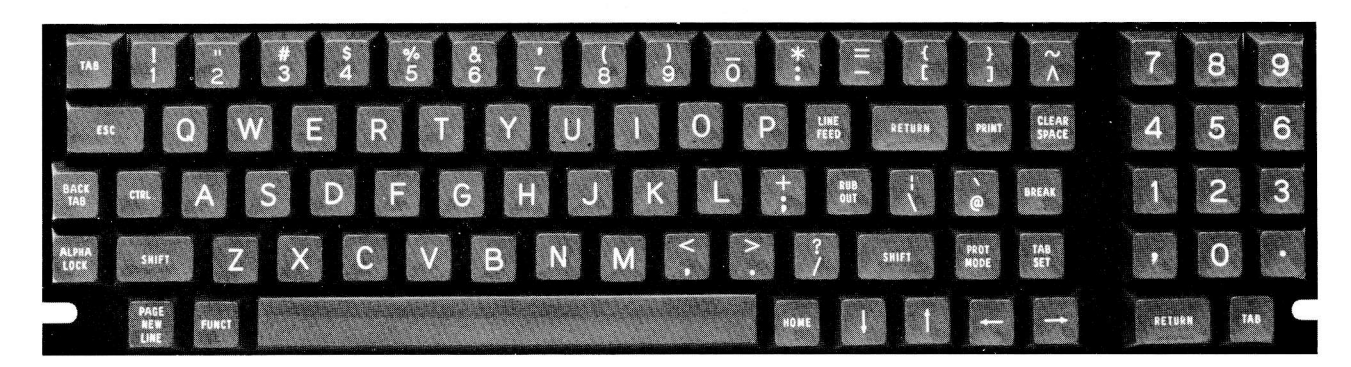

TVI<sup>®</sup>-912B Keyboard

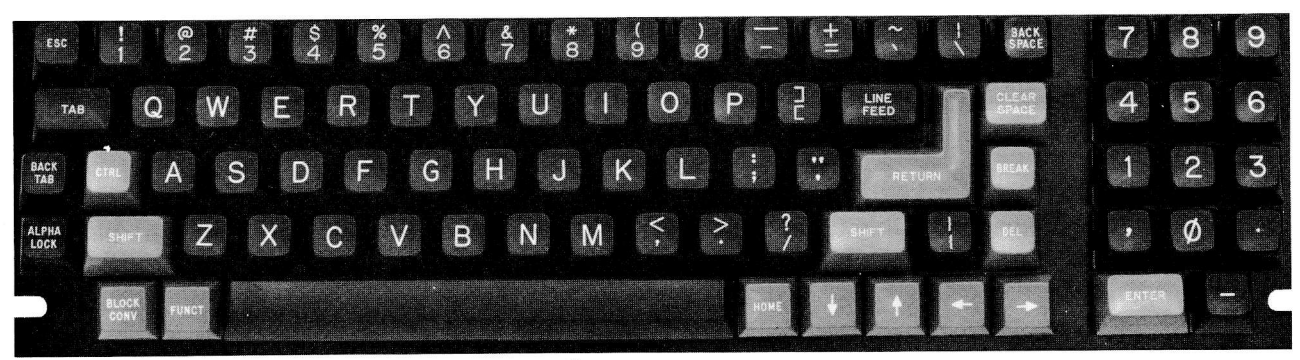

TVI<sup>®</sup>-912C Keyboard

# 7.1.1 Control Keys - Functional Description

| Control Keys                 |                | Functional Description                                                                                                    |
|------------------------------|----------------|----------------------------------------------------------------------------------------------------|
| TVI-912                      | TVI-920        |                                                                                                    |
| CLEAR SP                     | (ALL)          | Transmits a CTRL/Z, which when received by the terminal, performs a clear unprotected to spaces.                                                                                                    |
| CHAR INSERT<br>ESC Q         | (920)<br>(ALL) | Moves character in the cursor position and all succeeding<br>characters to the right by one position. If no protected field<br>is encountered between the cursor and the end of the line,<br>this operation terminates at the end of the line and the last<br>character in the line is lost. If a protected field is encountered,<br>and Protect Mode is on, the operation will terminate at the<br>end of the unprotected field at which the cursor rests, and<br>the last character in that field is lost. |
| CHAR DELETE<br>ESC W         | (920)<br>(ALL) | Deletes character in cursor position. If no part of the line is<br>protected, characters following the cursor are moved to the<br>left. If the line has a protected field, only the characters from<br>the cursor to the protected field are moved to the left. This<br>operation terminates at the end of the line, if no protected<br>fields are on the line.                                                                                                    |
| LINE INSERT<br>ESC E         | (920)<br>(ALL) | Inserts a line of nulls between the line above the cursor and<br>the line where the cursor is positioned. At this time, the line<br>where the cursor was located and all following lines move one<br>line downwards. The cursor is positioned at the start of the<br>new line. The bottom line of the screen is lost. If in Protect<br>mode, no operation is performed.                                                                                                    |
| LINE DELETE<br>ESC R         | (920)<br>(ALL) | Deletes completely the line where the cursor is located. All<br>following lines move one line upwards. Cursor is positioned<br>at the start of the line. If in Protect mode, no operation is<br>performed.                                                                                                    |
| LINE ERASE<br>ESC T, (ESC t) | (920)<br>(ALL) | Erases all character positions from cursor to the end of the line where the cursor is located and replaces with Space Codes (ESC T) or Null Codes (ESC t) if shifted (TVI-920 only). If in protected mode, the operation will end at the first protected location to the right of the cursor.                                                                                                    |
| PAGE ERASE<br>ESC Y, (ESC y) | (920)<br>(ALL) | Erases all character positions from cursor through end of dis-<br>play and replaces with Space Codes (ESC Y), or Null Codes<br>(ESC y) if shifted (TVI-920 only). If Write Protect is on, pro-<br>tected spaces or nulls will be written. (Note that if the entire<br>page is protected in Protect Mode, the cursor will stop in the<br>Home position and no further character may be entered until<br>an unprotected area is made available, or Protect Mode is<br>turned off.)                             |
| CTRL                         | (ALL)          | Modifies the code transmitted by pressing another key.                                                                                                    |

| _                                       |                                |                              |                                                                                                    |
|-----------------------------------------|--------------------------------|------------------------------|----------------------------------------------------------------------------------------------------|
|                                         | ESC                            | (ALL)                        | This key generates the standard ASCII ESC (IBH). Receipt of this code causes the following character to be interpreted as a Function command. This key does not repeat.                                                                                                    |
|                                         | RUBOUT<br>DEL                  | (912B, 920B)<br>(912C, 920C) | This key is effective only in Conversation Mode. Computer normally interprets "RUBOUT" as a character erase code.                                                                                                    |
|                                         | BREAK                          | (ALL)                        | Transmits the TTY break signal.                                                                                                    |
|                                         | TAB<br>CTRL/I                  | (ALL)<br>(ALL)               | In Protect Mode, TAB key moves the cursor forward to the first unprotected character following a protected field. If there is no following unprotected character, the cursor moves to the "home" position. If not in Protect Mode, the cursor is moved to the next column Tab location. If no more Tabs are set, the cursor does not move. (Transmits CTRL/I.)                                                           |
|                                         | BACKTAB<br>ESCI                | (ALL)<br>(ALL)               | In PROTECT MODE, "BACK TAB" key moves cursor back-<br>wards to the first character position of its field. If cursor is<br>at the first character position of its field, it moves to the first<br>character position of the previous field. If cursor moves<br>through "home", it comes to rest at the last unprotected<br>position on the screen. In conversation mode, no action is<br>taken. (Does not transmit code.) |
|                                         | HOME<br>CTRL/ ∧                | (ALL)                        | Moves cursor to the first character position of the top line of<br>the display. If the "home" position is protected, cursor<br>moves to the first unprotected position following (if Protect<br>Mode is set). Transmits ASCII RS code (IEH).                                                                                                    |
|                                         | PAGE<br>NEWLINE<br>CTRL/_      | 912B, 920B<br>(ALL)          | Moves the cursor to the first character position of the next line. If that position is protected, cursor moves to the first unprotected position (Transmits CTRL/)                                                                                                    |
|                                         | SHIFT/PAGE<br>NEWLINE<br>ESC K | (912B, 920B)<br>(ALL)        | Displays alternate page. Cursor does not move. (Shift/Page-<br>Newline does not transmit a code.)                                                                                                    |
|                                         | ↑,CTRL/K                       | (ALL)                        | ↑ This key moves cursor to he next higher line.                                                                                                    |
| 100 100 100 100 100 100 100 100 100 100 | ↓,CTRL/J                       | (ALL)                        | $\downarrow$ This key moves cursor to the next lower line.                                                                                                    |
|                                         | ←,CTRL/H<br>BACKSPACE          | (ALL)<br>(912C, 920C)        | ← This key moves cursor to next position to its left.                                                                                                    |
|                                         | →,CTRL/L                       | (ALL)                        | $\rightarrow$ This key moves cursor to the next position to its right.                                                                                                    |
|                                         |                                |                              | For all of the above keys, the cursor will advance forward to<br>the next unprotected position if the character space to be<br>moved to is protected and Protect Mode is on. (Transmits<br>corresponding control code.)                                                                                                    |
|                                         |                                |                              |                                                                                                    |

| TABSET<br>ESC 1           | (912B, 920B)<br>(ALL)          | If in Protect Mode, writes vertical column of protected spaces<br>in the column containing the cursor. Column begins in row<br>containing the cursor and extends through bottom row. If<br>not in Protect Mode, a typewriter TAB is set. Will not change<br>any protected characters.                                                                                                    |
|---------------------------|--------------------------------|----------------------------------------------------------------------------------------------------|
| SEND LINE<br>ESC 4        | (920)<br>(ALL)                 | "ESC 4" or SEND LINE key causes unprotected characters<br>in the displayed line containing the cursor to be transmitted,<br>if in Protect Mode.                                                                                                    |
| SHIFT/SEND LINE<br>ESC 6  | (920)<br>(ALL)                 | "ESC 6" key causes all characters in the displayed line con-<br>taining the cursor to be transmitted. All characters are trans-<br>mitted beginning at the start of the unprotected field or the<br>start of the line up to the position the cursor was in when<br>SEND LINE was requested.                                                                                                    |
| SEND PAGE<br>ESC 5        | (920)<br>(ALL)                 | "ESC 5" or SEND PAGE key causes unprotected characters of the displayed page to be transmitted.                                                                                                    |
| SHIFT/SEND PAGE<br>ESC 7  | (920)<br>(ALL)                 | "ESC 7" causes all characters in the displayed page to be<br>transmitted. All characters are transmitted from the begin-<br>ning of the first unprotected field or page up to the cursor<br>position when SEND PAGE was requested.                                                                                                    |
| PRINT<br>ESC P            | (912B, 920B)<br>(ALL)          | Enables output to the hard copy printer, which is optional.<br>PRINT key pressed causes each line to be transmitted to the<br>printer, followed by a CR, LF, NUL sequence, from the be-<br>ginning of the page to the cursor position. The last character<br>will be followed by CR, LF, NUL. If in Protect Mode, the<br>protected (half intensity) character will be replaced by spaces<br>(used with pre-printed forms). |
| LINE FEED<br>CTRL/J       | (ALL)<br>(ALL)                 | This key moves cursor to the next lower line. If new position<br>is protected, cursor skips forward to the first unprotected<br>position.                                                                                                    |
| RETURN<br>CTRL/M<br>ENTER | (ALL)<br>(ALL)<br>(912C, 920C) | Moves cursor to the first character position in the line which<br>it rests, or to the first unprotected position of the line if in<br>PROTECT MODE.                                                                                                    |
| SHIFT                     | (ALL)                          | Selects upper character indicated on another key. This key is also used to change operation of special keys.                                                                                                    |
| ALPHA LOCK                | (ALL)                          | Locks upper case for alpha characters only. Does not affect numeric or special keys.                                                                                                    |
|                           |                                |                                                                                                    |

| SPACE BAR                | (ALL)                        | Causes a blank space to appear on the display. It also causes ASCII space code (20H) to be transmitted in Conversation Mode.                                                                                                    |
|--------------------------|------------------------------|----------------------------------------------------------------------------------------------------|
| ESC)                     | (ALL)                        | "ESC )" sets Write Protect (half intensity) for each character typed thereafter, until reset.                                                                                                    |
| ESC (                    | (ALL)                        | WRITE PROT (half intensity) is turned off by "ESC (".                                                                                                    |
| PROT MODE<br>ESC '       | (912B, 920B)<br>(ALL)        | Protected characters set with Write Protect are shown in lower<br>intensity, but protection is not effective. The characters<br>written with Write Protect on will be treated the same as all<br>other characters by all editing functions. |
| SHIFT/PROT               | (912B, 920B)                 | Protect Mode is set and half intensity characters are protected from over-writing or erasure. In Protect Mode, the cursor can-                                                                                                    |
| ESC &                    | (ALL)                        | not stay in a protected character position unless all positions<br>are protected. In that case, the cursor will appear in the Home<br>position.                                                                                             |
| CTRL/ESC<br>SHIFT/BLOCK- | (912B, 920B)<br>(912C, 920C) | Sets the Terminal in Block Mode. When in Block Mode, the<br>typed characters are displayed and stored, but not trans-<br>mitted until a send function is activated. Data may still be                                                       |
| ESC B                    | (ALL)                        | received and displayed in Block Mode.                                                                                                    |
| CTRL/BLOCK-<br>CONV      | (912C, 920C)                 | Sets the Terminal in Conversation Mode. When in Conversa-<br>tion Mode, characters typed are transmitted either in half                                                                                                    |
| ESC C                    | (ALL)                        | or full duplex.                                                                                                    |
| ESC @                    | (ALL)                        | Causes * all characters received at the modem port to be transmitted out the printer port (at the same baud rate). CRT screen continues to be updated. * except ESC A.                                                                      |
| ESC A                    | (ALL)                        | Enables page print only. Characters received at the modem port will not be transmitted out the printer port.                                                                                                    |

### 7.2 Function Keys

Special function transmission is still possible in Block Mode, and does not affect the contents of the display screen.

Operation of 11 keys (F1 to F11) on the TVI-920 causes transmission of the following three-code sequence:

- 1. SOH (Control-A)
- 2. One of 11 characters "@" through "J" (Hex 40 through 4A) or "'" through "j" (Hex 60 through 6A) if used with SHIFT.
- 3. CR (Carriage return, Control-M)

On the TVI-912/TVI-920, operation of the "FUNC" key with another character key will cause transmission of the following sequence:

- 1. SOH (Control-A)
- 2. ASCII Alphanumeric code for character key pressed
- 3. CR (carriage return)

### 7.3 Numeric Key Pad

The numeric key pad has keys to write numerals from 0 through 9, comma, period, ENTER, and –. These keys are affected by SHIFT just as the normal numeric keys.

### 7.4 ON/OFF Switch

This ON/OFF switch is located on the rear of the terminal. This two-position Switch controls AC power to the terminal. Setting the switch to ON position resets terminal circuits, positions cursor at "home", and clears display memories to unprotected spaces.

# 7.5 TVI-912/TVI-920 Controls

The ON/OFF and other manual controls are located on the rear of the terminal.

Contrast Control: Desired character brightness relative to screen background can be selected by this control.

Conversation Mode Switch: Full or Half-Duplex Conversation Mode operation can be selected by this switch and it is located inside the terminal (accessable from the rear of the terminal).

Baud Rate Switch: This 10-position switch selects transmission rate at one of nine standard speeds from 75 baud to 9600 baud. (ONLY ONE SWITCH MAY BE DOWN AT A TIME.)

|     |      | 6 = 600  |
|-----|------|----------|
| 2 = | 9600 | 7 = 300  |
| 3 = | 4800 | 8 = 150  |
| 4 = | 2400 | 9 = 75   |
| 5 = | 1200 | 10 = 110 |

### 7.6 Attribute Codes

Setting or Resetting Visual attribute (Blink, Blank, Reverse or Underline) always overrides any previous Visual attributes set. Therefore, to add an attribute to any that already exist in the character locations beyond which the cursor rests, all the attributes desired must be started at that point.

### EXAMPLE A

Assume a full screen of Reverse Video. You wish to have the bottom half of the screen Underlined and Reverse Video.

Position the cursor at line 11, column 80. Issue to the TVI-912/TVI-920 ESC j, then backspace to the same position and issue ESC I. The bottom half of the screen only is now Reverse Video/Underlined.

To eliminate any single attribute that exists with others, the attributes that are to remain must be set again, and then the undesirable attribute turned off with the appropriate ESC Sequence.

#### EXAMPLE B

Assume a full screen of only Reverse Video. You want to display a Page Heading of Underline Reverse Video in the center of the second line.

Position the cursor one space before where the new attribute is to be set. Issue ESC j (Start Reverse Video), then backspace to the same position and issue ESC I. The screen will now be Reverse Video/Underline from that point to the bottom of the page. Now position the cursor one space past the desired end of the Reverse Video, Underlined Field and issue ESC j, backspace and issue ESC m. The screen will now be Reverse Video with an underline/Reverse Video Field on the second line.

To display more than one Visual attribute over the same area, position the cursor one space prior to the location at which the attributes are to be displayed and issue the appropriate ESC sequence for the first attribute to be set. To set the second attribute, positon the cursor over the same location used to set the first attribute (or piggyback) and issue the next proper ESC sequence. Continue this until all desired attributes are set.

All Visual attributes set (except Reduced Intensity—see page 11) will be displayed from the location at which they were set, to the end of the page, or until they encounter another attribute set code. This will act as a terminator for the above mentioned attribute(s).

To keep attributes from being erased in Protect mode, they should be set in Write Protect.

### EXAMPLE C

Assume No attribute on screen and cursor in home position.

Issue "Write Protect On" code (ESC)) then attribute set code i.e., ESC j for Reverse Video. Then reset Write Protect (ESC() and set Protect mode (EXC &) or "Shift Prot" on keyboard. Now depress "Clear Space" key. The screen should still be in Reverse Video. If screen clears at no attributes at all, repeat above procedure.

If Blink or Blank is on with Reverse Video, Underline, or both and it is to be turned off, Reverse Video, Underline, or both must be reset at the start of the non-blinking/non-blanking field before ESC q is issued.

When Video attributes are transmitted to the computer via the Send command, or to the printer by print commands, the following bit map indicates the codes which will be sent.

|     | -  |   |    |    |      |     |      |    |
|-----|----|---|----|----|------|-----|------|----|
|     | 0  | 0 | 0  | B4 | B3   | B2  | B1   | B0 |
| BIT | 7  | 6 | 5  | 4  | 3    | 2   | 1    | 0  |
|     | Β3 |   | B2 |    |      |     |      |    |
|     | 0  |   | 0  |    | BLAN | ١K  |      |    |
|     | 0  |   | 1  |    | NOT  | ALL | OWE  | D  |
|     | 1  |   | 0  |    | NORI | MAL | VIDE | EO |
|     | 1  |   | 1  |    | BLIN | К   |      |    |

# B1: START REVERSING VIDEOB0: START UNDERLINE

If Bit 4 is set, then B3, B2 indicate the start of a new intensity field; otherwise, B3 and B2 have no effect. Bits 0, 1 indicate the start or end of reversing or underline field. (1=START, 0=END).

### 7.7 Block Mode/Conversation Mode Message Transmission

### Send Line Unprotected: (ESC 4 or SEND LINE)

Cursor moves to the first character position of the line. All following unprotected characters (except NULLS) up through the previous cursor position are transmitted, followed by a RETURN code. Each protected field is indicated by an FS code.

### Send Line All: (ESC 6 or SHIFT/SEND LINE)

Cursor moves to the first character position of the line. All following characters (except NULLS), protected or unprotected, up through to the previous cursor position are transmitted, followed by a RETURN code. Protected fields are bracketed by ESC ) and ESC ( sequences.

### Send Page Unprotected: (ESC 5 or SEND PAGE)

Cursor moves to "home" position. All unprotected characters on the display (except NULLS) up through the previous cursor position are transmitted, followed by a RETURN code. Protected fields are indicated by an FS code. The last character on a line is followed by a US code.

# Send Page All: (ESC 7 or SHIFT/SEND PAGE)

Cursor moves to "home" position. All characters except NULLS up through the previous position are transmitted, followed by a RETURN code. Protected fields are bracketed by ESC ) and ESC (sequences. The last character on a line is followed by a US code.

#### 7.8 Conversation Mode Transmission

Half-Duplex (Conversation Mode rear panel mode switch to HALF position) Keyboard input causes graphics and control codes to be transmitted, character by character, and causes characters to appear on the display. Operation of an edit or command key causes specified action to occur on the display but no codes are transmitted.

Full-Duplex (Conversation Mode, rear panel mode switch to FULL position) Keyboard input causes graphics and control codes to be transmitted, character by character, but graphics are displayed only upon receipt from the remote computer. Operation of an edit or command key causes specified action to occur on the display but no code is transmitted.

### 7.9 Self Test Mode

The Self Test Mode may be used to verify proper operation of the video display circuitry, the serial interfaces, UART, and control processor. The test consists of the transmission of the complete displayable character set, with all attributes (e.g., inverse, underline, protect) exercised. Terminal must be CONFIGURED in RS-232-Levels, i.e., S5-6 Down and S5-7 Up.

To invoke the test, perform the following operation:

- 1. Disconnect any interface connectors to other devices (P3, P4).
- 2. Clear screen of all characters.
- 3. Connect a jumper between P3-2 and P3-3.
- 4. Momentarily short the two pins next to the connector on the keyboard.
- 5. The display test pattern will be generated. (Note that the display will update only after 100 characters have been transmitted this may be a significant delay at slower BAUD rates.)
- 6. After all test patterns have been displayed, the BELL will sound.
- 7. Verify the test pattern as shown.

### 7.9.1 TVI-912/TVI-920 Test Pattern

! ##\$ %&' () \*+ ,-./0123456789:;<=>?@ABCDEFGHIJKLMNOPQRSTUVWXYZ[\]t\_`abcdefghijklmn opgrstuvwxyz{|}~ !"#\$%%'()\*+,-./0123456789:;<=>?@ABCDEFGHIJKLMNOPQRSTUVWXYZ[\]1\_`abcdefghijkimn opqrstuvwxyz{|}∿ !#\$%&^()\*+,-./0123456789:;<=>?@ABCDEFGHIJKLMNOPQRSTUVWXYZ[\]f\_`abcdefghijkimn opgrstuvwxyz{|}\* !#\$%%/()\*+,-./0123456789:;<=>?@ABCDEFGHIJKLMNOPQRSTUVWXYZ[\]t\_`abcdefghijklmn opgrstuvexyz{|}\* ) ++.-./0123456789: (<=>?0ABCDEFGHIJKLHNOPORSTUVUXYZL\11 `abcoefohijklmno !##\$%%/()\*+,-./0123456789:;<=>?@ABCDEFGHIJKLMNOPQRSTUVWXYZ[\]t\_`abcdefghijk[mno pqrstuvwxyz{|}\* :##\$2%/()\*+,-./0123456789:;<=>?@ABCDEFGHIJKLMNOPQRSTUVWXYZ[\]1\_`abcdefghijklmn operstuvwxyz{|}\* !##\$2%/()#+,-./0123456789:;<=>?@ABCDEFGHIJKLMNOPQRSTUVWXYZL\]1\_`abcdefghijklmn opgrstuvwxyz{|}~

# 8.0 PROGRAMMING THE REMOTE COMPUTER

TVI-912/TVI-920 can be fully controlled by the remote computer. The remote computer can execute all the control functions that are performed from the keyboard. The computer controls the TVI-912/TVI-920 by transferring the appropriate ASCII codes over RS232 or current loop interface.

# 8.1 CTRL Functions

When executing a control function at the remote computer, the following rule applies: complement bit 7 of the code for the character which is typed while pressing the CTRL key. This generates the same code produced by striking the character key while pressing the CTRL key.

### 8.2 ESC Functions

To execute an escape sequence function from the remote computer, transmit the ASCII ESC code followed by the character code.

### 8.3 Additional Remote Functions

In addition to the keyboard controls described in previous pages, the remote computer can perform the following functions:

ESC #(Disable Keyboard): Disables all keyboard functions (Remote function only).
ESC "(Enable Keyboard): Restores keyboard control (Remote function only).
ESC =(LOAD CURSOR, CURRENT PAGE): The next two characters following the ESC = represent the absolute line and column (Y and X) coordinates which are used to position the cursor. For character representation of the coordinate values, refer to the Operator's Quick Reference in the last page of this manual.
ESC ?(Read Cursor): Causes the line and column (Y and X) coordinates of the cursor, followed by a CR code (expressed as three ASCII characters), to be transmitted to the remote terminal.

The same codes are used for control of the TVI-912/TVI-920 either from the keyboard or by the remote computer with the exception of ESC #, ESC ''.

### 9.0 WORD STRUCTURE

The TVI-912/TVI-920 uses USASCII. This is a 7-level code, but the TVI-912/TVI-920 carries 8 bits in memory for each character position on the screen, that is, 7 bits to identify the character and the 8th bit to identify if it is protected.

Asynchronous transmission means each character is transmitted as a single self-contained message with a start bit, stop bits and a possible parity bit.

When the start bit is received, a clock is started to clock in the remainder of the word (character). The word structure can be strapped to transmit and accept either one or two stop bits. Generally, baud rates of 110 and lower use 2 stop bits, and rates of 150 and higher use 1 stop bit. TVI-912/TVI-920 automatically transmits 2 stop bits at 110 baud.

If 8 data bits are selected bit 8 will be zero.

The parity bit is added to the transmission for error detecting. If parity is used, it follows the character. Normally, "even" parity is used for asynchronous transmission and odd parity for synchronous transmission. Even parity adds a 0 or 1 to the character to make the total number even. This is checked by the receiver to see if something was lost in transmission. Some computers do not have the ability to check for even or odd parity but do expect that transmission time to be filled with 1 or 0. This leaves 5 possibilities for parity: 1) none; 2) even; 3) odd; 4) zero; 5) one (sometimes called true). The TVI-912/TVI-920 does not allow for zero and true parity with an 8 bit word.

### Bit Structure of Serial Data Word

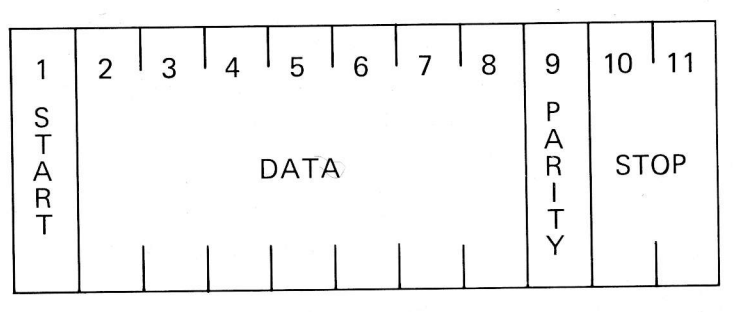

| Switch Settings of S2 For | Common V | Word Structures | S |
|---------------------------|----------|-----------------|---|
|---------------------------|----------|-----------------|---|

|   | 5 | 6 | 7 | 8 | 9 | Data Bits | Parity | Stop Bits |
|---|---|---|---|---|---|-----------|--------|-----------|
| - | U | D | D | U | Х | 7         | No     | 1         |
|   | Ŭ | Ŭ | D | Ũ | Х | 7         | One    | 1         |
|   | Ŭ | Ũ | Ū | U | Х | 7         | Zero   | 1         |
|   | D | D | D | U | U | 7         | Even   | 1         |
|   | D | D | D | U | D | 7         | Odd    | 1         |
|   | D | Ū | D | U | U | 7         | Even   | 2         |
|   | D | Ũ | D | U | D | 7         | Odd    | 2         |
|   | D | D | Ū | U | U | 8         | Even   | 1         |
|   | D | D | U | U | D | 8         | Odd    | 1         |

U = Up, D = Down, X = Either Up or Down

### 10.0 SERIAL PRINTER INTERFACE – OPTION

TVI-912/TVI-920 Serial Printer Interface controls an auxiliary serial printer to make a permanent copy of data displayed on the screen. This interface can be used with most RS-232 compatible serial printers currently available in the market, including both character-by-character and buffered printers. The interface buffers the data input from the computer to make it available for editing and additions from the terminal prior to printing. This interface also permits the printer to be operated at a different baud rate from the computer input rate.

### 10.1 Interface Connector

The printer interface is a 25-pin connector J3 located on the rear of the control board (accessible from the rear of terminal). The J3 signal/pin is described as follows:

| Pin No.                          | Description                                                                                                    |
|----------------------------------|----------------------------------------------------------------------------------------------------|
| 1<br>2<br>4<br>6<br>7<br>8<br>20 | Frame Ground<br>Serial DATA (RS232)<br>Printer Ready (Option Select)<br>Terminal Ready (Option Select)<br>Signal Ground<br>Terminal Ready (Option Select)<br>Printer Ready |
|                                  |                                                                                                    |

### 10.2 Transmission Rate

The transmission of information to the printer can be at any one of the rates available for TVI-912/TVI-920-to-computer communication.

### 10.3 Print Modes

Page Format Mode: This mode (selected by ESC A) allows the printer to print data exactly as displayed on the screen. A page format transmission is actuated by pressing the PRINT key at the desired print operation stopping place. The cursor then moves to "home" position, a CR LF NULL is transmitted, followed by the data on the screen. Upon transmitting the last character on each line, the terminal sends CR LF NULL sequence before moving to the next line.

When the cursor reaches the previous cursor position (stored when the print was initiated), the operation is terminated and final CR LF NULL is transmitted. (The character under the cursor is sent.)

Page Format print operations may be controlled in any one of two ways.

- 1. Internal, No Delay Data flow is continuous without any delay between characters or lines.
- External, Printer Ready The TVI-912/TVI-920 monitors the state of the Printer Ready line (J3, pin 20 or pin 4) to determine availability of the printer to accept data. Data is transmitted continuously as long as the printer is ready. This method is normally used with buffered printers which accept a full line of data before printing.

In Protected Mode, all data displayed in reduced intensity will be transferred to the Printer as spaces, thereby allowing the use of pre-printed forms.

In Print Mode, Nulls will be sent as spaces to facilitate forms entry operation.

Extention Print Mode: This mode (selected by ESC @) will enable data received at the modem port (P3) to be output on pin 3 of P4. While in this mode, receipt of a print command will interrupt the data from P3 and print the page, then, reconnect the data from P3 to P4.

### **11.0 SECOND PAGE MEMORY OPTION**

11.1 This option allows access to one additional 1920 character memory space for usage identical to the Standard Page. With this option installed, the user has the capacity of viewing more than 1 set of 24 lines x 80 characters. Operation of this second page is described below.

### 11.2 Alternate Page

To view an alternate page of data, the memory may be swapped by issuance of ESC K from either the keyboard or incoming from the modem port (P-3).

When this is performed, the data currently displayed will be transferred into memory and replaced with all data stored in the alternate page. If no data has been previously stored in the alternate page, the screen will be blank with the exception of the cursor. The cursor will rest in the same location on the alternate page as it was on the previous page when the action was initiated. If the position the cursor is to rest in on the new page is protected, the cursor will automatically jump to the next unprotected position available. If there are no unprotected positions available, the cursor will go to the home position and rest there as described in Section 7.1.1. Only one page may be viewed or acted upon at any one time.

### 11.3 Auto Flip (ESC v-ON, ESC w=OFF)

Auto Flip, when turned on with an ESC v puts the TVI-912/TVI-920 is a mode whereby when a downward vertical motion is attempted by the cursor from the last enterable line on the current page, the Alternate Page will automatically be displayed (automatic "New Page") and any data will be entered on the new page. A clear unprotected to spaces will be performed and the cursor will rest in the first unprotected location.

If the terminal is in Scroll Mode when Auto Flip is enabled, scrolling is inhibited or over-ridden by Auto Flip.

If the terminal is in Non-Scroll or Protect Mode, the Auto Flip works as described above.

To return to normal operational mode, issue the TVI-912/TVI-920 an ESC w.

In no case can more than the displayed page be transmitted by send line or send page, nor can any other than the displayed page be printed.

If the second page option is not installed, a clear unprotected to spaces will be performed on the current page.

# **12.0 OPTION SWITCH SELECTION**

- S1 Modem Port Baud Rate
- S3 Printer Port Baud Rate

# NOTE: ONLY ONE SWITCH DOWN

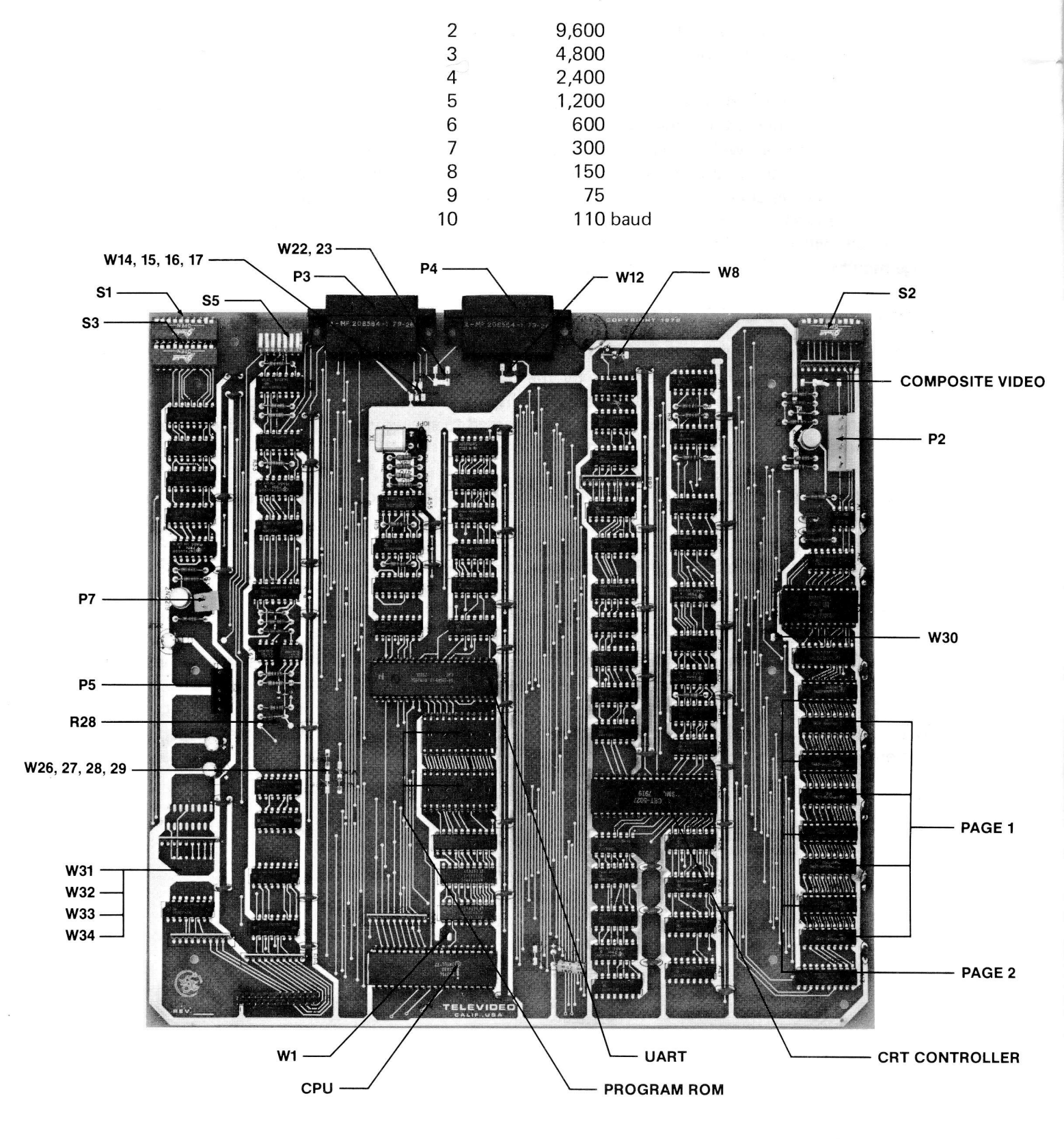

# 12.1 S2 - UART/Terminal Options

F

-

| 1             | Up<br>Down                     | Not used<br>Not allow      | red                                       |                                                                              |
|---------------|--------------------------------|----------------------------|-------------------------------------------|------------------------------------------------------------------------------|
| 2             | Up<br>Down                     | Alternate<br>Standard      | Character Set (opti<br>Character Set      | on)                                                                          |
| 3             | Up<br>Down                     | FULL DU<br>HALF DU         | IPLEX<br>JPLEX                            |                                                                              |
| 4             | Up<br>Down                     | 60 Hz — F<br>50 Hz — F     | Refresh<br>Refresh                        |                                                                              |
| 5             | Up<br>Down                     | No Parity<br>Send Parit    | ТУ                                        |                                                                              |
| 6             | Up<br>Down                     | 2 stop bits<br>1 stop bit  | s (may be used with                       | No parity as space parity)                                                   |
| 7             |                                | 7<br>Down<br>Up            | number of Data B<br>7<br>8 (may be used w | lits<br>ith no parity as Mark parity)                                        |
| 8             |                                |                            | Not used                                  |                                                                              |
| 9             | Up<br>Down                     | Parity Sele                | ect (EVEN)<br>(ODD)                       |                                                                              |
| 10            | Up<br>Down                     | Steady Cu<br>Blinking C    | rsor<br>ursor                             |                                                                              |
| 12.2 S5 - UAF | RT/Terminal                    | Options                    |                                           |                                                                              |
| 1             | Open<br>Closed                 | P3-6 Not o<br>Data set re  | connected<br>eady (DSR) received          | 1 on P3-6                                                                    |
| 2             | Open<br>Closed                 | P3-8 Not o<br>Data Carri   | connected<br>er Detect (DCD) red          | ceived on P3-8                                                               |
| 3, 4          | S5 -                           | 3                          | S5 - 4                                    |                                                                              |
|               | Ореі<br>Ореі                   | ר ר<br>ר                   | Open<br>Closed                            | P3-20 Not connected<br>Data Terminal Ready is on when the<br>terminal is ON. |
|               | Close                          | ed (                       | Open                                      | Data Terminal Ready (DTR) is connected to Request to Send (RTS).             |
|               | Close                          | ed (                       | Closed                                    | Not allowed                                                                  |
| 5             | Not used                       |                            |                                           |                                                                              |
| 6,7           | S5 -                           | 6 9                        | S5 - 7                                    |                                                                              |
|               | Oper<br>Oper<br>Close<br>Close | n (<br>n (<br>ed (<br>ed ( | Dpen<br>Closed<br>Dpen<br>Closed          | Not allowed<br>20 ma current loop input<br>RS232 input<br>Not allowed        |

# **OPERATOR CONTROLS**

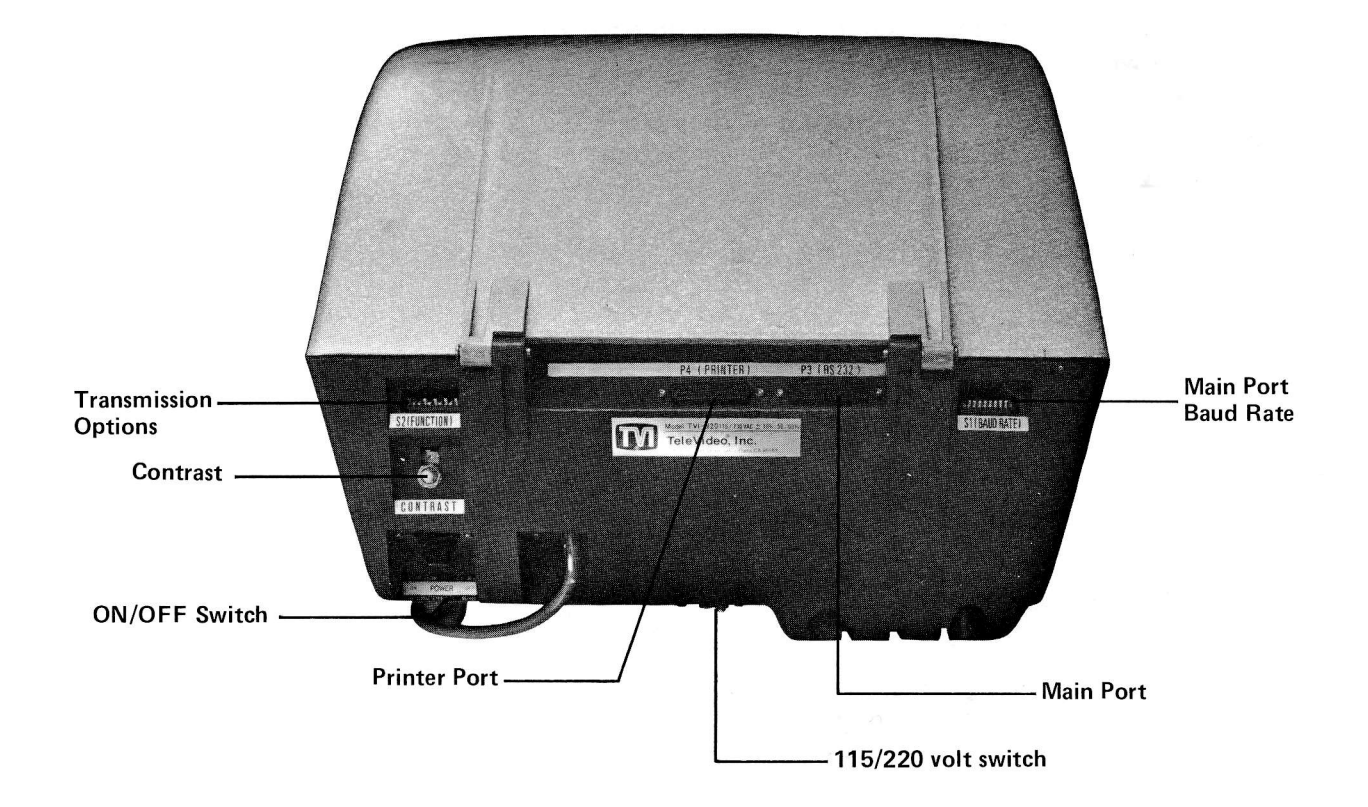

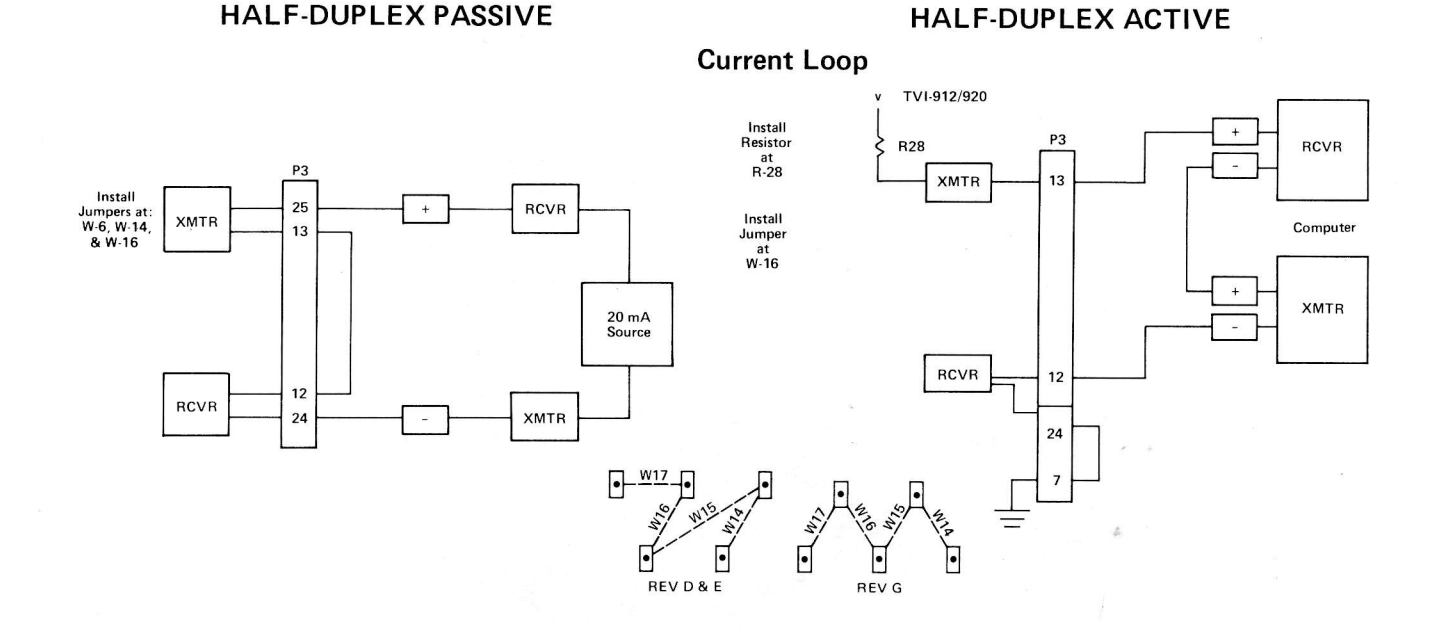

### FULL DUPLEX PASSIVE

FULL DUPLEX, ACTIVE XMTR

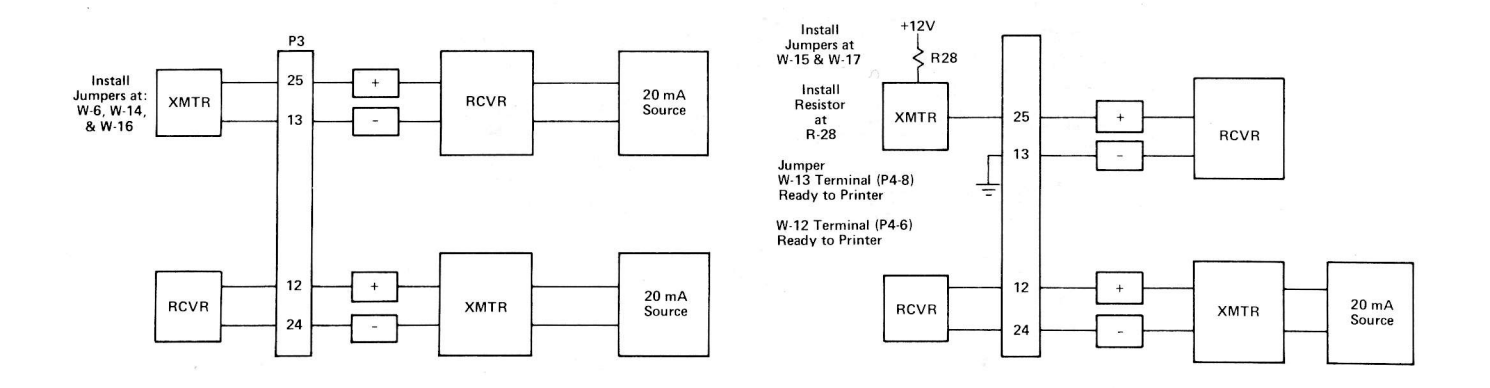

- W31: Installation of this jumper will enable an automatic line feed upon receipt of a carriage return from the remote or keyboard.
- W32: Installation of this jumper will enable transmission of EOT at the end of Send, otherwise a CR (carriage return) is sent.
- W33: Installation of this jumper will disable the automatic CR (carriage return) line feed in Column 80.
- W34: Installation of this jumper will select Page Print Mode as the initial condition at power up. Extension Mode will be selected otherwise.

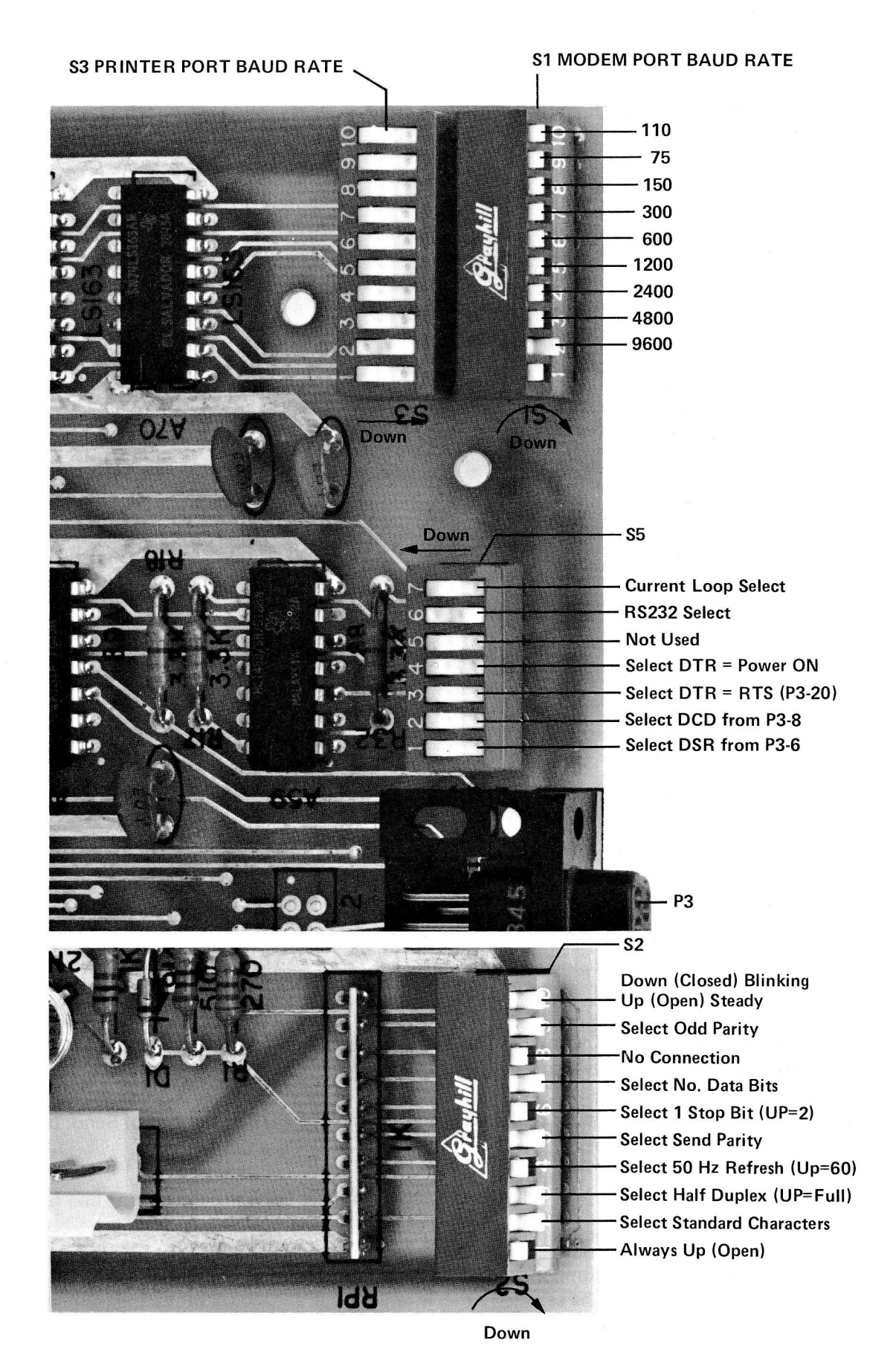

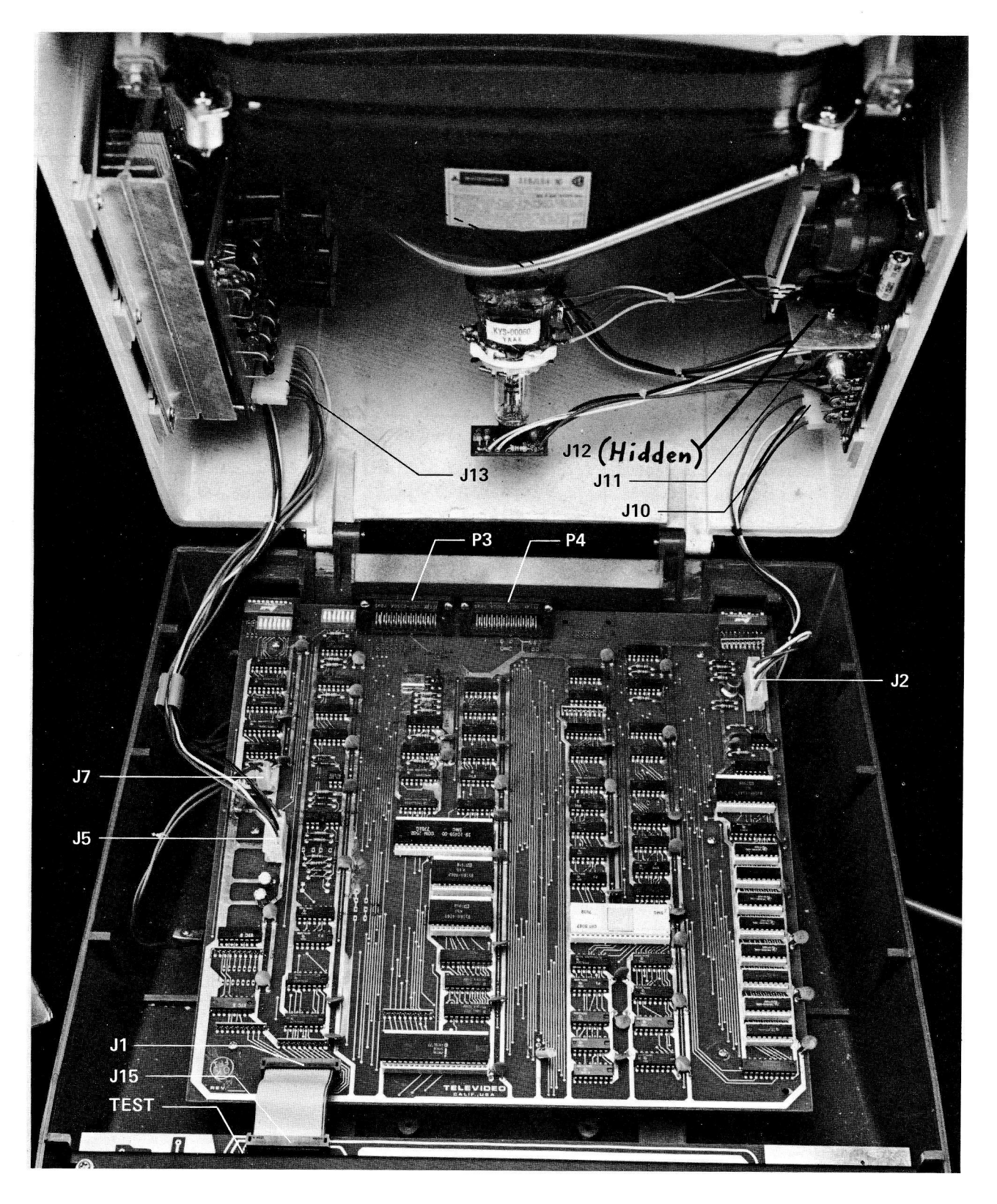

| POSITION | ASCII CODE         | CURSOR PO | OSITIONING<br>ASCII CODE | POSITION | ASCII CODE  |
|----------|--------------------|-----------|--------------------------|----------|-------------|
| X or Y   | Transmitted        | X or Y    | Transmitted              | X or Y   | Transmitted |
| 1        | Crease             |           |                          |          |             |
|          | Space              | 28        | i                        | 55       | V           |
|          | !                  | 29        | <                        | 56       | W           |
| 3        |                    | 30        | =                        | 5/       | X           |
| 4        | #                  | 31        | >                        | 58       | Y           |
| 5        | \$                 | 32        | 2                        | 59       | Z           |
| 6        | %                  | 33        | @                        | 60       |             |
|          | &                  | 34        | A                        | 61       | \           |
| 8        | - ( <u>*</u> * * * | 35        | В                        | 62       |             |
| 9        | (                  | 36        | С                        | 63       | $\wedge$    |
| 10       | )                  | 37        | D                        | 64       | · · ·       |
| 11       | *                  | 38        | E                        | 65       | '           |
| 12       | +                  | 39        | F                        | 66       | а           |
| 13       | ,                  | 40        | G                        | 67       | b           |
| 14       | -                  | 41        | Н                        | 68       | с           |
| 15       |                    | 42        | I                        | 69       | d           |
| 16       | /                  | 43        | J                        | 70       | е           |
| 17       | 0                  | 44        | К                        | 71       | f           |
| 18       | 1                  | 45        | L                        | 72       | g           |
| 19       | 2                  | 46        | M                        | 73       | h           |
| 20       | 3                  | 47        | N                        | 74       | i           |
| 21       | 4                  | 48        | 0                        | 75       | i           |
| 22       | 5                  | 49        | Р                        | 76       | k           |
| 23       | 6                  | 50        | Q                        | 77       |             |
| 24       | 7                  | 51        | R                        | 78       | m           |
| 25       | 8                  | 52        | S                        | 79       | n           |
| 26       | 9                  | 53        | Т                        | 80       | 0           |
| 27       |                    | 54        | U                        |          | Ŭ,          |
|          | -                  | 5,        | Ŭ                        |          |             |

# ADDRESSABLE CURSOR

CURRENT PAGE: Transmit ESC = YX (Y = 1-24; X = 1-80)

|    |                        |    |                          |   | ESCAPE SE                  | ΞΟυ | ENCES                   |   |                          |        |                        |
|----|------------------------|----|--------------------------|---|----------------------------|-----|-------------------------|---|--------------------------|--------|------------------------|
|    | 010                    |    | 011                      |   | 100                        |     | 101                     |   | 110                      |        | 111                    |
|    | 2                      |    | 3                        |   | 4                          |     | 5                       |   | 6                        |        | 7                      |
| SP |                        | ø  |                          | @ | Extention<br>Print<br>Mode | Р   | Print Page              | \ |                          | р      |                        |
| !  |                        | 1  | Set Tab                  | A | Page<br>Print<br>Mode      | Q   | Char<br>Insert          | а |                          | q      | End ⊮<br>Blink/Blank   |
| "  | Keyboard<br>Unlock     | 2  | Clear Tab                | В | Set Block<br>Mode          | R   | Line<br>Delete          | b |                          | r      |                        |
| #  | Keyboard<br>Lock       | 3  | Clear All<br>Tabs        | С | Set Conv.<br>Mode          | S   |                         | с |                          | s      |                        |
| \$ |                        | 4  | Send Line<br>Unprotected | D |                            | Т   | Line erase<br>to spaces | d |                          | t      | Line Erase<br>to Nulls |
| %  |                        | 5  | Send Page<br>Unprotected | E | Line Insert                | U   |                         | е |                          | u      |                        |
| &  | Protect<br>Mode On     | 6  | Send Line All            | F |                            | V   |                         | f | <i>A</i> .               | v      | Auto-Flip<br>On        |
| •  | Protect<br>Mode Off    | 7  | Send Page All            | G |                            | w   | Char<br>Delete          | g | ł                        | w      | Auto-Flip<br>Off       |
| (  | Write<br>Protect Off   | 8  |                          | н |                            | х   |                         | h |                          | x      |                        |
| )  | Write<br>Protect On    | 9  |                          | I | Back Tab                   | Y   | Page Erase<br>to Spaces | i | Tab                      | У      | Page Erase<br>to Nulls |
| *  | Clear All<br>to Nulls  | •• | Clear FG<br>to Nulls     | J |                            | z   |                         | j | Start 🦗<br>Reverse Video | z      |                        |
| +  | Clear All<br>to Spaces | ;  | Clear FG<br>to Spaces    | к | Toggle Page                | [   |                         | k | End 🎽<br>Reverse Video   |        |                        |
| ,  |                        | <  |                          | L |                            | ١   |                         | 1 | Start<br>Underline 👋     |        |                        |
| -  |                        | =  | Load Cursor              | M |                            | ]   |                         | m | End<br>Underline ∦       |        |                        |
| •  |                        | >  |                          | N |                            | Λ   | Start ×<br>Blink        | n |                          | $\sim$ |                        |
| /  |                        | ?  | Read Cursor              | 0 |                            |     | Start<br>Blank          | 0 |                          | DEL    |                        |

| b7 b61<br>B; | 05-     |         |         |         | <b>†</b> | <sup>0</sup> <sup>0</sup> <sub>0</sub> | <sup>0</sup> <sub>0</sub> <sub>1</sub> | <sup>0</sup> 1 <sub>0</sub> | <sup>0</sup> 1 <sub>1</sub> | <sup>1</sup> <sub>0</sub> <sub>0</sub> | <sup>1</sup> 0 <sub>1</sub> | <sup>1</sup> 1 <sub>0</sub> | <sup>1</sup> 11 |
|--------------|---------|---------|---------|---------|----------|----------------------------------------|----------------------------------------|-----------------------------|-----------------------------|----------------------------------------|-----------------------------|-----------------------------|-----------------|
| ts           | b4<br>∳ | b3<br>∳ | b2<br>★ | b1<br>★ | Row      | 0                                      | 1                                      | 2                           | 3                           | 4                                      | 5                           | 6                           | 7               |
|              | 0       | 0       | 0       | 0       | 0        | NUL                                    | DLE                                    | SP                          | 0                           | @                                      | Р                           | `                           | р               |
|              | 0       | 0       | 0       | 1       | 1        | SOH                                    | DC1                                    | !                           | 1                           | Α                                      | Q                           | а                           | q               |
|              | 0       | 0       | 1       | 0       | 2        | STX                                    | DC2                                    | "                           | 2                           | В                                      | R                           | b                           | r               |
|              | 0       | 0       | 1       | 1       | 3        | ETX                                    | DC3                                    | #                           | 3                           | С                                      | S                           | С                           | S               |
|              | 0       | 1       | 0       | 0       | 4        | EOT                                    | DC4                                    | \$                          | 4                           | D                                      | Т                           | d                           | t               |
|              | 0       | 1       | 0       | 1       | 5        | ENQ                                    | NAK                                    | 0/0                         | 5                           | E                                      | U                           | е                           | u               |
|              | 0       | 1       | 1       | 0       | 6        | АСК                                    | SYN                                    | &                           | 6                           | F                                      | V                           | f                           | v               |
|              | 0       | 1       | 1       | 1       | 7        | BEL                                    | ETB                                    | •                           | 7                           | G                                      | W                           | g                           | w               |
|              | 1       | 0       | 0       | 0       | 8        | <b>BS</b> ←                            | CAN                                    | (                           | 8                           | Н                                      | X                           | h                           | x               |
|              | 1       | 0       | 0       | 1       | 9        | SK IP<br>HT                            | EM                                     | )                           | 9                           | 1                                      | Υ                           | i                           | У               |
|              | 1       | 0       | 1       | 0       | 10       | LF ↓                                   | SUB                                    | *                           | :                           | J                                      | Z                           | j                           | Z               |
|              | 1       | 0       | 1       | 1       | 11       | <b>VT</b> ↑                            | ESC                                    | +                           | ;                           | К                                      | ]                           | k                           | {               |
|              | 1       | 1       | 0       | 0       | 12       | FF →                                   | FS                                     | ,                           | <                           | L                                      | $\mathbf{N}$                | I                           |                 |
|              | 1       | 1       | 0       | 1       | 13       | CR                                     | GS                                     | -                           | =                           | М                                      | ]                           | m                           | }               |
|              | 1       | 1       | 1       | 0       | 14       | SO                                     | HOMÉ<br>RS                             | •                           | >                           | N                                      | ~                           | n                           | ~               |
|              | 1       | 1       | 1       | 1       | 15       | SI                                     | NEW LINE<br>US                         | /                           | ?                           | 0                                      |                             | 0                           | DEL<br>RUB      |

# OPERATOR'S QUICK REFERENCE TVI-912/TVI-920 CONTROL

| BeepCTRL / GCursor ←CTRL / HCursor ↑CTRL / JCursor ↑CTRL / KCursor ↑CTRL / LHomeCTRL / ATab (skip)CTRL / INew LineCTRL / IInvew LineCTRL / IInvew LineESC IClear All Intensity)ESC ISend Line UnprotectESC 3Send Line UnprotectESC 4Send Page UnprotectESC 5Send Line AllESC 7Clear All to SpaceESC 7Clear All to SpaceCTRL/Z, ESC 7Clear FG to NullESC 7Clear FG to SpaceCTRL/Z, ESC 7Keyboard EnableESC 7Set Block ModeESC 7Set Block ModeESC 8Set Conversation ModeESC 9Char InsertESC 0Char InsertESC 0Char DeleteESC 0Char DeleteESC 0Char DeleteESC 0Char DeleteESC 0Char Delete |
|----------------------------------------------------------------------------------------------------|
| Cursor $\leftarrow$ CTRL / HCursor $\downarrow$ CTRL / JCursor $\uparrow$ CTRL / KCursor $\rightarrow$ CTRL / KCursor $\rightarrow$ CTRL / LHomeCTRL / $\land$ Tab (skip)CTRL / INew LineCTRL / (underscore)Protect Mode OnESC &Protect Mode OffESC 'Start (Half Intensity)ESC )End (Half Intensity)ESC 1Clear TabESC 2Clear All TabESC 3Send Line UnprotectESC 4Send Line AllESC 7Clear All to SpaceESC 7Clear All to NullESC 7Clear FG to NullESC 7Clear FG to NullESC 7Clear FG to SpaceCTRL/Z, ESC ;Keyboard DisableESC 7Set Conversation ModeESC 7Set Conversation ModeESC 7Char InsertESC 8Set Conversation ModeESC 7Char DeleteESC 7Char DeleteESC 8Set Conversation ModeESC 7Char DeleteESC 7Char DeleteESC 7Set Block ModeESC 7Set Eline DeleteESC 7Char DeleteESC 8                                                                                        |
| Cursor $\downarrow$ CTRL / JCursor $\uparrow$ CTRL / KCursor $\rightarrow$ CTRL / LHomeCTRL / $\sim$ , $\wedge$ Tab (skip)CTRL / INew LineCTRL / IProtect Mode OnESC &Protect Mode OffESC /Start (Half Intensity)ESC )End (Half Intensity)ESC (Set Column TabESC 1Clear TabESC 2Clear All TabESC 3Send Line UnprotectESC 4Send Page UnprotectESC 5Send Line AllESC 6Send Page AllESC 7Clear All to SpaceESC 4Clear FG to SpaceESC 7Clear FG to SpaceCTRL/Z, ESC 7Keyboard EnableESC 7Set Block ModeESC 7Set Block ModeESC 7Set Block ModeESC 7Char DeleteESC 7Char DeleteESC 7Char DeleteESC 7                                                                                                    |
| Cursor $\uparrow$ CTRL / KCursor $\rightarrow$ CTRL / LHomeCTRL / $\lor$ Tab (skip)CTRL / INew LineCTRL / IProtect Mode OnESC &Protect Mode OffESC /Start (Half Intensity)ESC )End (Half Intensity)ESC (Set Column TabESC 2Clear TabESC 3Send Line UnprotectESC 4Send Line UnprotectESC 5Send Line AllESC 7Clear All to SpaceESC 7Clear All to NullESC 7Clear FG to SpaceCTRL/Z, ESC 7Clear FG to SpaceCTRL/Z, ESC 7Clear FG to SpaceESC 7Set Conversation ModeESC 7Set Block ModeESC 7Set Block ModeESC 7Char DeleteESC 7Char DeleteESC 7Char DeleteESC 7Char DeleteESC 7Char DeleteESC 7Char DeleteESC 7Char DeleteESC 7Char DeleteESC 7                                                                                                    |
| Cursor $\rightarrow$ CTRL / LHomeCTRL / $\sim$ , $\wedge$ Tab (skip)CTRL / INew LineCTRL / (underscore)Protect Mode OnESC &Protect Mode OffESC /Start (Half Intensity)ESC /End (Half Intensity)ESC /Set Column TabESC /Clear TabESC 2Clear All TabESC 3Send Line UnprotectESC 4Send Line AllESC 7Clear All to SpaceESC 7Clear All to NullESC 7Clear FG to NullESC 7Clear FG to SpaceCTRL/Z, ESC 7Clear FG to SpaceCTRL/Z, ESC 7Keyboard DisableESC 7Load CursorESC 7Set Block ModeESC 8Set Conversation ModeESC 7Print PageESC 8Char DeleteESC 9Char DeleteESC 8ESC CESC 7                                                                                                    |
| HomeCTRL / $\sim$ , $\wedge$ Tab (skip)CTRL / INew LineCTRL / (underscore)Protect Mode OnESC &Protect Mode OffESC /Start (Half Intensity)ESC /End (Half Intensity)ESC /Set Column TabESC 1Clear TabESC 2Clear All TabESC 3Send Line UnprotectESC 4Send Page UnprotectESC 5Send Line AllESC 7Clear All to SpaceESC +, ESC 7Clear All to SpaceESC +, ESC 7Clear FG to NullESC *Clear FG to SpaceCTRL/Z, ESC ;Keyboard EnableESC #Load CursorESC ?Set Block ModeESC PPrint PageESC PChar InsertESC PChar DeleteESC PChar DeleteESC PChar DeleteESC PChar DeleteESC PChar DeleteESC PChar DeleteESC P                                                                                                    |
| Tab (skip)CTRL / INew LineCTRL / (underscore)Protect Mode OnESC &Protect Mode OffESC /Start (Half Intensity)ESC /End (Half Intensity)ESC 1Clear TabESC 1Clear TabESC 2Clear All TabESC 3Send Line UnprotectESC 4Send Page UnprotectESC 7Clear All to SpaceESC 7Clear All to SpaceESC 7Clear FG to NullESC 7Clear FG to SpaceCTRL/Z, ESC 7Clear FG to SpaceCTRL/Z, ESC 7Keyboard EnableESC 7Keyboard EnableESC 7Set Block ModeESC 7Set Block ModeESC 7Char InsertESC 8Set Conversation ModeESC 7Char InsertESC 8Set Conversation ModeESC 7Char DeleteESC 8Set EnsertESC 7Char DeleteESC 7Char DeleteESC 8Char DeleteESC 8Char DeleteESC 8Char DeleteESC 7Char DeleteESC 8                                                                                                    |
| New LineCTRL / (underscore)Protect Mode OnESC &Protect Mode OffESC /Start (Half Intensity)ESC )End (Half Intensity)ESC 1Clear TabESC 2Clear TabESC 3Send Line UnprotectESC 3Send Line UnprotectESC 6Send Page UnprotectESC 7Clear All to SpaceESC +, ESC 7Clear FG to NullESC 7Clear FG to SpaceCTRL/Z, ESC ;Keyboard EnableESC 7Clear FG to SpaceCTRL/Z, ESC ;Keyboard DisableESC 7Set Conversation ModeESC 7Print PageESC 8Set Conversation ModeESC 7Char InsertESC 8Char InsertESC 9Char InsertESC 8Line DeleteESC 8                                                                                                    |
| Protect Mode OnESC &Protect Mode OffESC 'Start (Half Intensity)ESC (Set Column TabESC 1Clear TabESC 2Clear All TabESC 3Send Line UnprotectESC 4Send Page UnprotectESC 7Clear All to SpaceESC +, ESC 7Clear FG to NullESC 1Clear FG to SpaceCTRL/Z, ESC ;Keyboard EnableESC 7Clear FG to SpaceESC 7Clear GursorESC 7Clear FG to SpaceCTRL/Z, ESC ;Keyboard EnableESC 7Set Block ModeESC 7Char InsertESC 8Set Conversation ModeESC 7Char InsertESC 8Char InsertESC 9Char DeleteESC 7Char DeleteESC 8Set Conversation ModeESC 7Char DeleteESC 8Char DeleteESC 9Char DeleteESC 8Char DeleteESC 9Char DeleteESC 9Char DeleteESC 8                                                                                                    |
| Protect Mode OffESCStart (Half Intensity)ESCEnd (Half Intensity)ESCSet Column TabESCClear TabESCClear TabESCClear All TabESCSend Line UnprotectESCSend Line AllESCSend Page UnprotectESCSend Line AllESCSend Page AllESCClear All to SpaceESCClear FG to NullESCClear FG to SpaceCTRL/Z, ESCKeyboard EnableESCKeyboard DisableESCEscSet Conversation ModeSet Conversation ModeESCPrint PageESCChar InsertESCLine InsertESCLine InsertESCEine DeleteESCEine DeleteESCE                                                                            |
| Start (Half Intensity)ESCEnd (Half Intensity)ESCSet Column TabESCClear TabESCClear All TabESCSend Line UnprotectESCSend Line UnprotectESCSend Line AllESCSend Page UnprotectESCSend Page AllESCClear All to SpaceESC +, ESCClear FG to NullESCClear FG to SpaceCTRL/Z, ESCKeyboard EnableESCKeyboard DisableESCLoad CursorESCRead CursorESCSet Conversation ModeESCPrint PageESCChar InsertESCLine InsertESCLine DeleteESCKine DeleteESCK                                                                            |
| End (Half Intensity)ESCSet Column TabESCClear TabESCClear All TabESCSend Line UnprotectESCSend Line UnprotectESCSend Line AllESCSend Page UnprotectESCSend Page AllESCClear All to SpaceESC +, ESCClear FG to NullESCClear FG to SpaceCTRL/Z, ESCKeyboard EnableESCKeyboard DisableESCLoad CursorESCRead CursorESCSet Block ModeESCPrint PageESCChar InsertESCChar DeleteESCKine DeleteESCKine Delete <td< td=""></td<>                                                                  |
| Set Column TabESCClear TabESCClear All TabESCSend Line UnprotectESCSend Page UnprotectESCSend Line AllESCSend Page AllESCClear All to SpaceESC +, ESCClear All to NullESCClear FG to NullESCClear FG to SpaceCTRL/Z, ESCKeyboard EnableESCKeyboard DisableESCLoad CursorESCRead CursorESCSet Block ModeESCPrint PageESCChar InsertESCChar DeleteESCEine DeleteESCEine DeleteESC </td                                                                                       |
| Clear TabESC 2Clear All TabESC 3Send Line UnprotectESC 4Send Page UnprotectESC 5Send Line AllESC 6Send Page AllESC 7Clear All to SpaceESC +, ESC 7Clear All to NullESC *Clear FG to NullESC *Clear FG to SpaceCTRL/Z, ESC ;Keyboard EnableESC #Load CursorESC ?Set Block ModeESC ?Set Block ModeESC PChar InsertESC PChar InsertESC PLine InsertESC PLine DeleteESC WLine DeleteESC EESC EESC W                                                                                                    |
| Clear All TabESC 3Send Line UnprotectESC 4Send Page UnprotectESC 5Send Line AllESC 6Send Page AllESC 7Clear All to SpaceESC +, ESC 7Clear All to NullESC *Clear FG to NullESC *Clear FG to SpaceCTRL/Z, ESC ;Keyboard EnableESC #Load CursorESC ?Set Block ModeESC ?Set Block ModeESC PChar InsertESC PChar DeleteESC PChar DeleteESC PLine InsertESC PLine DeleteESC P                                                                                                    |
| Send Line UnprotectESC 4Send Page UnprotectESC 5Send Line AllESC 6Send Page AllESC 7Clear All to SpaceESC +, ESC 7Clear All to NullESC *Clear FG to NullESC *Clear FG to SpaceCTRL/Z, ESC ;Keyboard EnableESC #Load CursorESC ?Set Block ModeESC ?Set Block ModeESC PChar InsertESC PChar DeleteESC PChar DeleteESC PChar DeleteESC PChar DeleteESC P                                                                                                    |
| Send Page UnprotectESC 5Send Line AllESC 6Send Page AllESC 7Clear All to SpaceESC +, ESC ZClear All to NullESC *Clear FG to NullESC *Clear FG to SpaceCTRL/Z, ESC ;Keyboard EnableESC #Load CursorESC ?Set Block ModeESC PChar InsertESC PChar DeleteESC PChar DeleteESC PChar DeleteESC PChar DeleteESC PChar DeleteESC PChar DeleteESC P                                                                                                    |
| Send Line AllESC 6Send Page AllESC 7Clear All to SpaceESC +, ESC ZClear All to NullESC *Clear FG to NullESC *Clear FG to SpaceCTRL/Z, ESC ;Keyboard EnableESC #Load CursorESC =Read CursorESC ?Set Block ModeESC PChar InsertESC PChar DeleteESC Q                                                                                                    |
| Send Page AllESC 7Clear All to SpaceESC +, ESC ZClear All to NullESC *Clear FG to NullESC *Clear FG to SpaceCTRL/Z, ESC ;Keyboard EnableESC *Load CursorESC =Read CursorESC ?Set Block ModeESC PChar InsertESC PChar DeleteESC QLine InsertESC PLine DeleteESC P                                                                                                    |
| Clear All to SpaceESC +, ESC ZClear All to NullESC +Clear FG to NullESC :Clear FG to SpaceCTRL/Z, ESC ;Keyboard EnableESC #Load CursorESC =Read CursorESC ?Set Block ModeESC PChar InsertESC PChar DeleteESC WLine InsertESC ELine DeleteESC P                                                                                                    |
| Clear All to SpaceESCClear All to NullESCClear FG to NullESCClear FG to SpaceCTRL/Z, ESCKeyboard EnableESCKeyboard DisableESCLoad CursorESCRead CursorESCSet Block ModeESCSet Conversation ModeESCPrint PageESCChar InsertESCChar DeleteESCLine InsertESCLine DeleteESCESCESCESCESCESCESCESCESCESCESCESCESCESCESCESCESCESCESCESCESCESCESCESCESCESCESCESCESCESCESCESCESCESCESCESCESCESCESCESCESCESCESCESCESCESCESCESCESCESCESCESCESCESCESCESCESCESCESCESCESCESCESCESCESCESCESCESCESCESCESCESCESCESCESCESCESCESCESCESCESCESCESCESC<                                                                                                    |
| Clear FG to NullESCClear FG to SpaceCTRL/Z, ESCKeyboard EnableESCKeyboard DisableESCLoad CursorESCRead CursorESCSet Block ModeESCSet Conversation ModeESCPrint PageESCChar InsertESCChar DeleteESCLine InsertESCESCESCESCESCESCESCESCESCESCESCESCESCESCESCESCESCESCESCESCESCESCESCESCESCESCESCESCESCESCESCESCESCESCESCESCESCESCESCESCESCESCESCESCESCESCESCESCESCESCESCESCESCESCESCESCESCESCESCESCESCESCESCESCESCESCESCESCESCESCESCESCESCESCESCESCESCESCESCESCESCESCESCESCESCESCESCESCESCESCESCESCE                                                                                                    |
| Clear FG to Space       CTRL/Z, ESC ;         Keyboard Enable       ESC "         Keyboard Disable       ESC #         Load Cursor       ESC =         Read Cursor       ESC ?         Set Block Mode       ESC B         Set Conversation Mode       ESC P         Char Insert       ESC Q         Char Delete       ESC W         Line Insert       ESC E                                                                                                    |
| Keyboard Enable       ESC         Keyboard Disable       ESC         Load Cursor       ESC         Read Cursor       ESC         Set Block Mode       ESC         Set Conversation Mode       ESC         Print Page       ESC         Char Insert       ESC         Line Insert       ESC         Line Delete       ESC                                                                                                    |
| Keyboard DisableESC #Load CursorESC =Read CursorESC ?Set Block ModeESC 8Set Conversation ModeESC CPrint PageESC PChar InsertESC QChar DeleteESC WLine InsertESC ELine DeleteESC B                                                                                                    |
| Load CursorESC #Read CursorESC ?Set Block ModeESC ?Set Conversation ModeESC CPrint PageESC PChar InsertESC QChar DeleteESC WLine InsertESC ELine DeleteESC B                                                                                                    |
| Read Cursor       ESC ?         Set Block Mode       ESC 8         Set Conversation Mode       ESC C         Print Page       ESC P         Char Insert       ESC Q         Char Delete       ESC W         Line Insert       ESC E         Line Delete       ESC B                                                                                                    |
| Set Block Mode       ESC P         Set Conversation Mode       ESC C         Print Page       ESC P         Char Insert       ESC Q         Char Delete       ESC W         Line Insert       ESC E         Line Delete       ESC B                                                                                                    |
| Set Diversition Mode       ESC B         Set Conversation Mode       ESC C         Print Page       ESC P         Char Insert       ESC Q         Char Delete       ESC W         Line Insert       ESC E         Line Delete       ESC B                                                                                                    |
| Print Page       ESC P         Char Insert       ESC Q         Char Delete       ESC W         Line Insert       ESC E         Line Delete       ESC B                                                                                                    |
| Char Insert                                                                                                    |
| Char Delete                                                                                                    |
| Line Insert                                                                                                    |
| Line Delete                                                                                                    |
|                                                                                                    |
| Line Frase to Space                                                                                                    |
| Page Frase to Space                                                                                                    |
|                                                                                                    |
|                                                                                                    |
| Start Blink Field                                                                                                    |
| Start Blank Field                                                                                                    |
| End Blink/Blank                                                                                                    |
|                                                                                                    |
| Start Inverse ESC :                                                                                                    |
|                                                                                                    |
| Start Underline                                                                                                    |
|                                                                                                    |
| Line Frase to Null                                                                                                    |
| Page Frase to Null                                                                                                    |
|                                                                                                    |
|                                                                                                    |
| Extension Port On                                                                                                    |
| Page Print Mode On                                                                                                    |

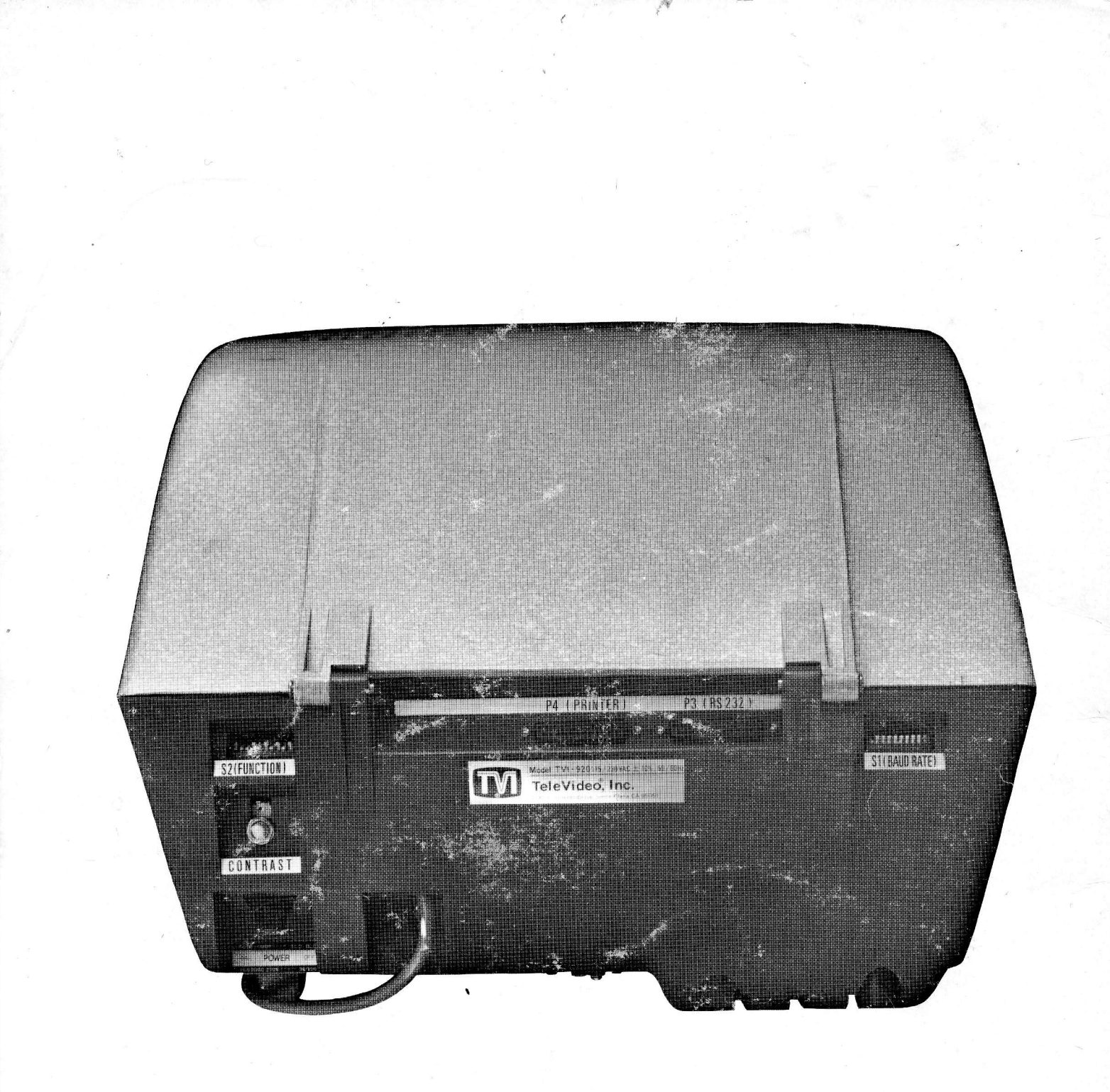

# TELEVIDEO, INCORPORATED

3190 Coronado Drive Santa Clara, California 95051 (408) 246-5428/TWX: 910 3387633